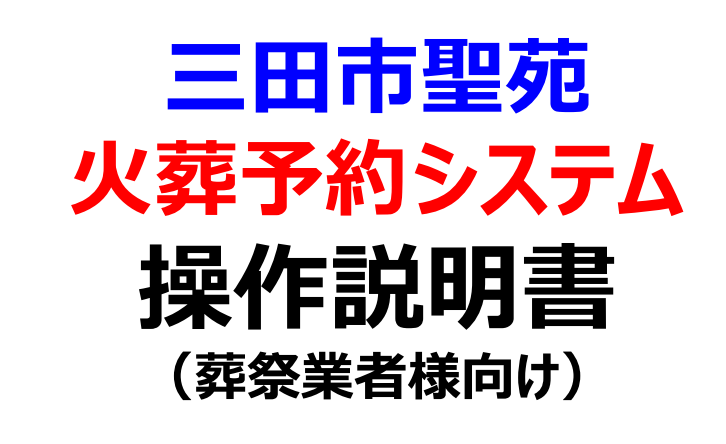

2025年03月11日(0.5版)

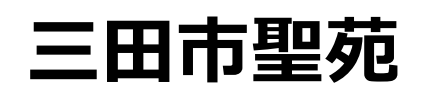

# 目次

| I | ۷o.             | 項目名                          | 操作目的               | ページ |
|---|-----------------|------------------------------|--------------------|-----|
|   | 目次              |                              |                    | 1   |
| 1 | 1 ご利用にあたっての注意事項 |                              |                    |     |
|   | (1)             | アクセス方法                       |                    | 2   |
|   | (2)             | 利用方法に関するお問い合わせ先              |                    | 2   |
|   | (3)             | 予約の締切時間と予約可能期間               |                    | 3   |
|   | (4)             | 不正予約対策としての制限                 |                    | 3   |
| 2 | 仮予約             | り入力(新規予約)の操作手順               |                    |     |
|   | (1)             | 仮予約入力(新規予約)の操作手順             | 仮予約入力の操作手順         | 4   |
|   | (2)             | 仮予約入力(新規予約)画面遷移              | 仮予約入力の画面遷移         | 5   |
| 3 | 仮予約             | り入力(新規予約)の入力項目説明             |                    |     |
|   | (1)             | 【仮予約入力画面】 ※12歳以上·12歳未満       | 12歳以上·12歳未満        | 7   |
|   | (2)             | 【仮予約入力画面】 ※ <mark>死産児</mark> | 死産児                | 8   |
| 4 | 本予約             | り受付・仮予約取消の操作手順               |                    |     |
|   | (1)             | 本予約受付・仮予約取消の操作手順             | 予約一覧・本予約受付・取消の操作手順 | 9   |
|   | (2)             | 予約一覧表示の画面遷移                  | 予約一覧の表示            | 10  |
|   |                 |                              | 予約受付票のダウンロード       | 11  |
|   | (3)             | 本予約受付の画面遷移(本予約入力)            | 本予約入力              | 13  |
|   | (4)             | 仮予約取消の画面遷移                   | 仮予約の取消             | 15  |
| 5 | 本予約             | り受付の入力項目説明                   |                    |     |
|   | (1)             | 【本予約入力画面】 ※12歲以上·12歲未満       | 12歳以上・12歳未満の入力画面説明 | 16  |
|   | (2)             | 【本予約入力画面】 ※死產児               | 死産児の入力画面説明         | 18  |
| 6 | マイペ             | ージ                           |                    |     |
|   | (1)             | マイページ情報の参照                   | マイページ情報の参照         | 20  |
|   | (2)             | 担当者情報メンテナンス                  | 担当者情報の登録・変更        | 22  |
|   | (3)             | メールアドレスの変更・登録                | メールアドレスの変更・登録      | 24  |
|   | (4)             | パスワードの変更                     | パスワードの変更           | 25  |
|   | (5)             | 操作説明書ダウンロード                  | 操作説明書のダウンロード       | 26  |

### 1.ご利用にあたっての注意事項

### (1) アクセス方法

#### ①パソコンの場合

次のURLをブラウザのアドレスバーに入力してください。 https://sandacity-kasouyoyaku.jp/sa\_book01\_toppage.html ※三田市役所、三田市聖苑のホームページのリンクからもアクセスできます。

### ②スマートフォン・タブレット端末の場合

右の二次元コードを内蔵カメラで読み取ってください。

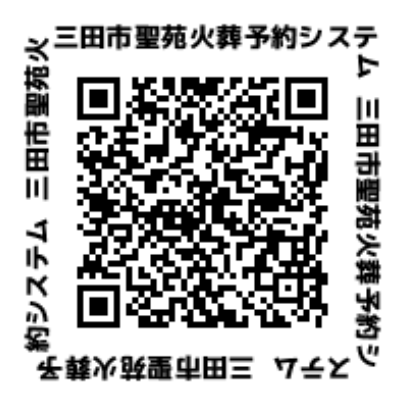

#### 【ブラウザ操作の注意事項】

ブラウザ等の戻るボタン(←、◀)で前画面に戻る操作を行うと、セッションエラーとなる 場合がありま すので利用しないでください。 画面を移動するときは、画面上の「戻る」操作ボタンやパンくずリストを利用してください。

### (2) 利用方法に関するお問い合わせ先

### ◆三田市聖苑火葬予約システムのご利用方法や火葬業務に関するお問い合わせ

三田市聖苑 電話:079-569-1215 受付時間:09:00~17:00

※システムの利用方法についてのお問い合わせは、後日回答となる場合があります。 ※お問い合わせの際は次の情報をお知らせください。

- 葬祭業者名及び担当者名
- ・ ご利用の端末(パソコン、スマートフォン、タブレットなど)
- ご利用のOS(Windows10、Windows11、MacOS、Android、iPhoneなど)
- ご利用のブラウザソフト(Edge、Chrome、Safari、Firefoxなど)
- インターネット回線(ひかり回線、モバイル回線など)

### 1.ご利用にあたっての注意事項

### (3)予約の締切時間と予約可能期間

|                                | 備考                                                                       |                                                                                                    |
|--------------------------------|--------------------------------------------------------------------------|----------------------------------------------------------------------------------------------------|
| 予約可能先日数                        | ・明日より7日間の予約・空き照会が可能                                                      | ※8日先の予約は、午前0時00分より開放                                                                               |
| 新規予約受付締切時間                     | ・火葬日の前日17時00分まで予約が可能                                                     |                                                                                                    |
| 詳細入力のアラートメール時間<br>(詳細未入力の方に送信) | ・火葬日の前日13時00分にメール送信                                                      | ※アラートメール送信時間を過ぎての新規予約の<br>場合は、即座に本メールが送信されます。                                                      |
| 詳細入力の締切時間<br>(本予約受付)           | ・火葬日の前日17時00分で詳細入力の締切                                                    | ※締切時間経過後で本予約が未登録の場合、<br>聖苑にご連絡頂くことで、確定解除を実施し、差<br>戻しの上、本予約入力もしくは取消操作を行って<br>いただきます。(30分間限定)        |
| 取消操作                           | ・詳細入力確定前で且つ、締切時間前( <mark>火葬日の前</mark><br><mark>日17時00分まで</mark> )なら取消可能。 | ※本予約確定後は、葬祭業者様での取消はで<br>きません。<br>※本予約確定後の取消は、三田市聖苑にご連<br>絡頂くことで、確定解除を実施し、差戻しの上、<br>取消操作を行っていただきます。 |

### (4)不正予約対策としての制限

三田市聖苑火葬予約システムは、以下の条件で不正予約対策機能を運用しています。ご利用時には十分ご注意ください。

#### ①死亡者情報の重複チェック

同じ死亡者の情報で、複数の火葬予約を取ることが無いように、以下の条件で重複予約 と判断された場合は、仮予約のお申し込みができません。

- ▼判定条件
  - ・同じ葬祭業者ID(IDの上位3桁で判定)…全担当者IDを含んで判定
  - ・死亡者名(カナ)・・・死産児の場合は「母の姓(カナ)」
  - ・死亡月日

#### ②取消についての制限 本システムでは、仮予約状態で締切時間前なら葬祭業者様による取消操作が行えます。 ただし、取消した火葬枠については、以下の再予約制限がありますのでご注意ください。

架空の情報で仮予約し、締切時間前に取消した火葬枠を即座に再予約するような不正利 用を制限するために、取消したその火葬日時の火葬枠は、同じ葬祭業者ID(上位3桁で 判定)の場合、12時間は再予約できませんのでご注意ください。

| 確認メッセージ                                 |
|-----------------------------------------|
| ご指定の火葬日時は予約取消を行っているため再予約で<br>きなくなっています。 |
| ОК                                      |

### 2.仮予約入力(新規予約)の操作手順

#### 仮予約入力の操作手順

### (1) 仮予約入力(新規予約)の操作手順

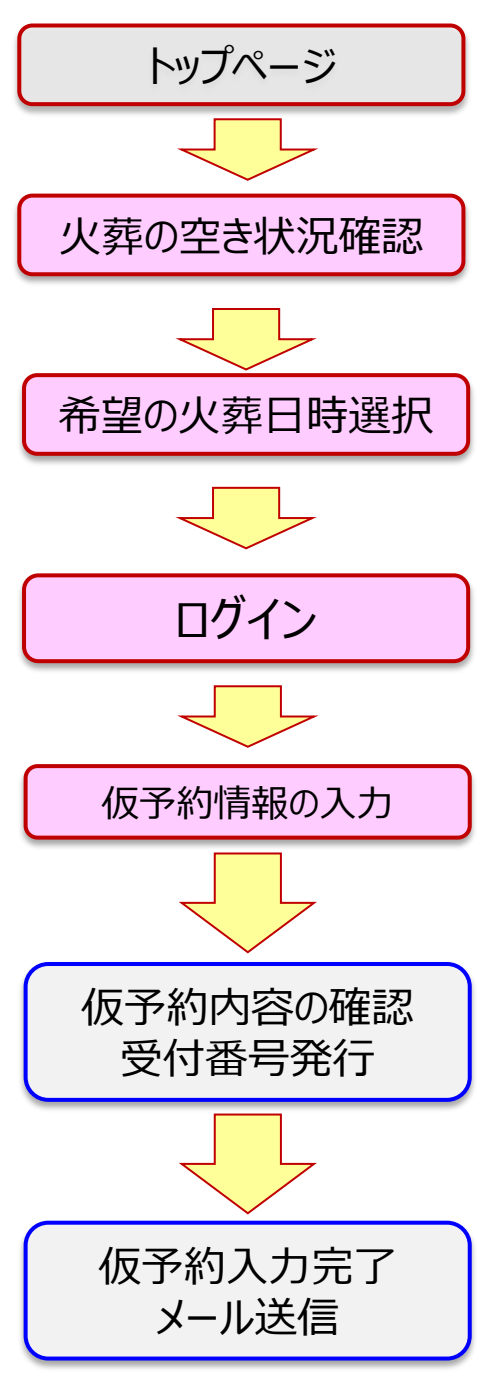

①空き状況を確認してください。
 ○が表示されている日時が予約可能枠です。

- ・「〇」予約可能
- ・「×」予約枠空き無し
- ・「-」運用枠無し

②空き状況一覧より、希望の火葬日時の「<u></u>」を選択してください。

※この時点ではまだ予約枠は確保されていません。 ※火葬できる棺サイズにご注意ください。

③ID、パスワードで、ログインしてください。

④仮予約入力画面にて、必要な予約情報を入力して
 て仮予約申込ボタンを押してください。
 ※仮予約申込ボタン操作の時点で予約可否の判定となります。

⑤仮予約入力の表示及び受付番号を発行します。 ※受付番号が発行された時点で、仮予約入力は完了しました。本予約締切時間までに、本予約入力をしてください。

⑥登録されているメールアドレスに、 仮予約入力完了 のメールを送信します。

⇒ログインが担当者IDの場合、その所属葬儀会社のIDに登録されている メールアドレスの両方にメール送信します。

【ご注意】

仮予約画面で申し込みした、火葬開始日時、火葬種別、死亡者の住所区分、死亡者氏名(カ ナ)、死亡日、死因は、変更できません。これらを変更する場合は取消操作を行い、別の日時で改 めて仮予約(新規予約)から行ってください。

### (2) 仮予約入力(新規予約)の画面遷移

#### 【トップ画面/空き状況表示画面】

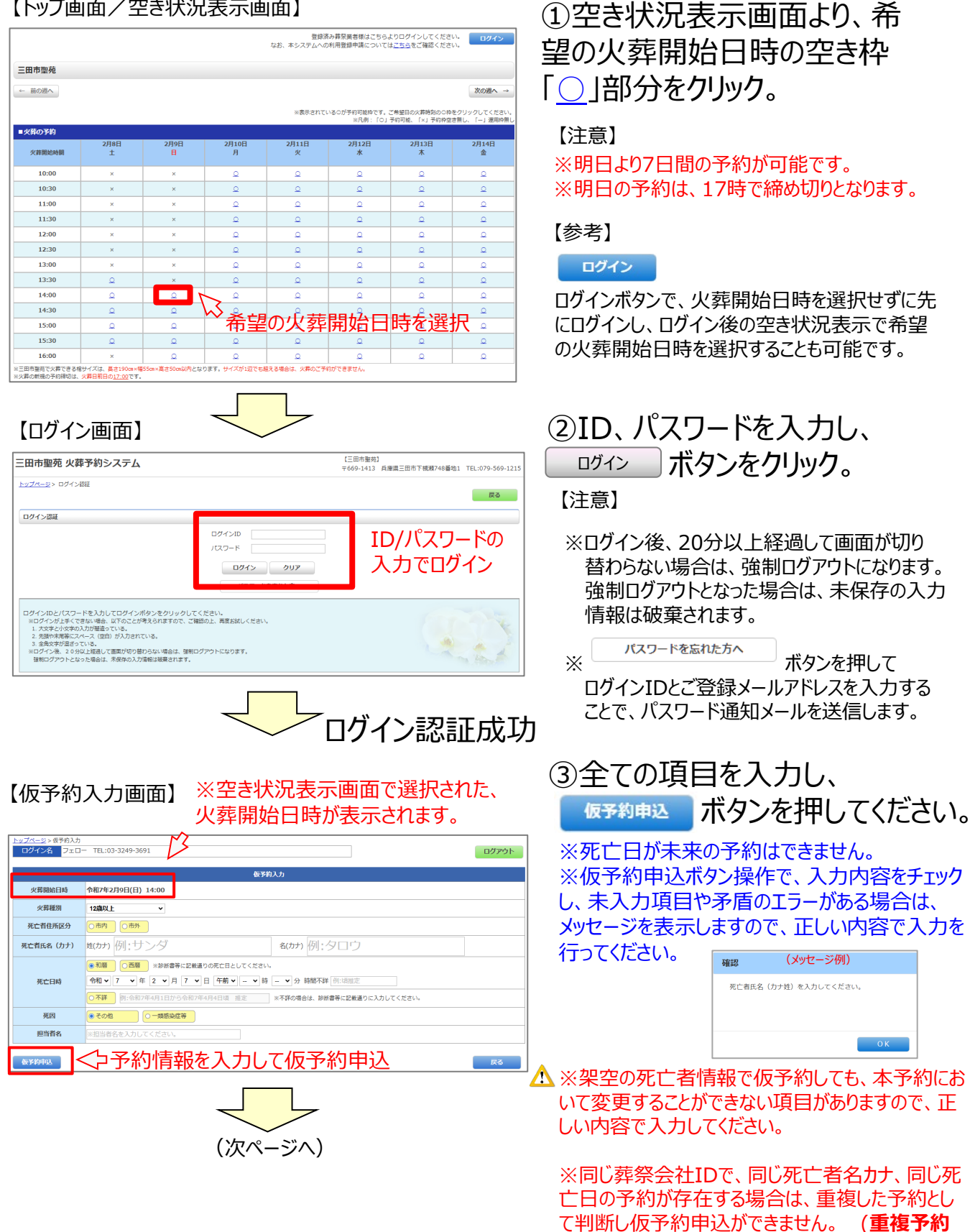

-5-

不可)

| .仮予約入力(新規予約)の操作手順                                                                                                    | 仮予約入力の画面遷移                                                                                                    |
|----------------------------------------------------------------------------------------------------|----------------------------------------------------------------------------------------------------|
| (前ページより)<br>していたいまい。<br>たびこう 2000<br>たびこう 2000 | <ul> <li>④仮予約申込完了で受付番号<br/>と仮予約内容を表示します。確<br/>認後、上部のボタン操作で、ご希<br/>望の画面に遷移してください。</li> <li>**全ての予約を一覧表示する画面に遷移。</li> <li>************************************</li></ul> |
|                                                                                                    | ⑤仮予約入力の確認として、仮<br>予約内容を登録のメールアドレス<br>に送信します。                                                                                                    |

※続けて、詳細入力締切時間(火葬日前日の17時)までに、市役所の担当窓口に て所定の手続きを完了した上で、本予約入力画面で各項目を入力の上、予約を確定し てください。

-6-

12歳以上・12歳未満

### (1)【仮予約入力画面】※12歳以上·12歳未満

| <u>トップページ</u> >仮予約入力<br>ログイン名 フェロー TEL:03-3249-3691  ログアウト |                                                                                                    |  |  |  |  |  |  |  |  |
|------------------------------------------------------------|----------------------------------------------------------------------------------------------------|--|--|--|--|--|--|--|--|
| 仮予約入力                                                      |                                                                                                    |  |  |  |  |  |  |  |  |
| 火葬開始日時                                                     | 令和7年2月9日(日) 14:00                                                                                                    |  |  |  |  |  |  |  |  |
| 火葬種別                                                       | 12歲以上 ~                                                                                                    |  |  |  |  |  |  |  |  |
| 死亡者住所区分                                                    |                                                                                                    |  |  |  |  |  |  |  |  |
| 死亡者氏名(力ナ)                                                  | ±(カナ) 例:サンダ &(カナ) 例:タロウ                                                                                                    |  |  |  |  |  |  |  |  |
| 死亡日時                                                       | <ul> <li>●和暦</li> <li>○西暦</li> <li>※診断書等に記載通りの死亡日としてください。</li> <li>令和 ▼ 7 ▼ 年 2 ▼ 月 7 ▼ 日 午前 ▼ ▼ 時 ▼ 分 時間不詳 例:頃推定</li> <li>○不詳</li> <li>例:令和7年4月1日から令和7年4月4日頃 推定</li> <li>※不詳の場合は、診断書等に記載通りに入力してください。</li> </ul> |  |  |  |  |  |  |  |  |
| 死因                                                         | ●その他    ○一類感染症等                                                                                                    |  |  |  |  |  |  |  |  |
| 担当者名         ※担当者名を入力してください。                               |                                                                                                    |  |  |  |  |  |  |  |  |
| 仮予約申込                                                      | <b>戻</b> る                                                                                                    |  |  |  |  |  |  |  |  |

| 項目            | 説明・その他注意事項                                                                                                    |  |  |  |  |  |
|---------------|----------------------------------------------------------------------------------------------------|--|--|--|--|--|
| 火葬開始日時        | 空き状況表示画面で選択した火葬開始日時が表示されます。                                                                                                    |  |  |  |  |  |
| 火葬種別          | <u>12歳以上 or 12歳未満を選択</u> してください。 ※初期値 : 12歳以上                                                                                                    |  |  |  |  |  |
| 死亡者住所区分       | 死亡者の住所区分(市内or市外)を選択してください。                                                                                                    |  |  |  |  |  |
| 死亡者氏名<br>(カナ) | <u>死亡者の姓と名をカナで入力</u> してください。<br>※ひらがなの入力は、カタカナに変換して登録します。<br>※英数記号、スペースの入力は不可となります。                                                                                                    |  |  |  |  |  |
| 死亡日時          | <ul> <li>死亡日時を入力してください。(初期値:和暦で本日日付)</li> <li>※外国籍の方で、診断書等に西暦記載となっていれば、西暦で入力してください。</li> <li>※死亡時間が不明な場合は、未入力での仮予約申込が可能です。</li> <li>(本予約時に入力となります。)</li> <li>※時間不詳の場合は、推定時刻を入力し「頃推定」と入力してください。</li> <li>※不詳の場合は、診断書等に記載通りに入力してください。</li> <li>※死亡時間を入力した場合は、死亡時24時間経過をチェックし、予約可否判定を行います。</li> </ul> |  |  |  |  |  |
| 死因            | <u>死因を選択</u> してください。(初期値:その他)                                                                                                    |  |  |  |  |  |
| 担当者名          | 会社IDでログイン : <u>担当者名を入力</u> してください。<br>担当者IDでログイン : 担当者名を表示します。 <u>変更がある場合は担当者名を入力</u> してください。                                                                                                    |  |  |  |  |  |
| 仮予約申込         | 全ての項目の選択・入力が完了したら、 <u>仮予約申込</u> を押してください。<br>入力内容に不備があれば、エラーメッセージが表示され、エラー箇所が赤文字で表示されますの<br>で、正しく入力を行ってください。                                                                                                    |  |  |  |  |  |
| 戻る            | 仮予約を中止して前画面に戻る場合に操作してください。<br>※選択・入力されている内容は、破棄されます。                                                                                                    |  |  |  |  |  |

### (2)【仮予約入力画面】※死産児

| <u>トップページ</u> > 仮予約入力<br>ログイン名 フェロー TEL:03-3249-3691 |                                                                                                    |  |  |  |  |  |  |  |  |  |  |
|------------------------------------------------------|----------------------------------------------------------------------------------------------------|--|--|--|--|--|--|--|--|--|--|
|                                                      |                                                                                                    |  |  |  |  |  |  |  |  |  |  |
|                                                      | <b>仮予約</b> 入力                                                                                                    |  |  |  |  |  |  |  |  |  |  |
| 火葬開始日時                                               | 令和7年2月10日(月) 10:00                                                                                                    |  |  |  |  |  |  |  |  |  |  |
| 火葬種別                                                 | 死産児                                                                                                    |  |  |  |  |  |  |  |  |  |  |
| 母の住所区分                                               |                                                                                                    |  |  |  |  |  |  |  |  |  |  |
| 母の姓(カナ)                                              | ±(カナ) 例:サンダ                                                                                                    |  |  |  |  |  |  |  |  |  |  |
| 妊娠週数                                                 | - ✔ 週 ※12週末満の場合は、聖苑にお電話でお申し込みください。                                                                                                    |  |  |  |  |  |  |  |  |  |  |
| 分べん日時                                                | <ul> <li>●和暦</li> <li>○西暦</li> <li>※診断書等に記載通りの分べん日としてください。</li> <li>令和 ▼ 7 ▼ 年 2 ▼ 月 7 ▼ 日 午前 ▼ - ▼ 時 - ▼ 分 時間不詳 例:頃推定</li> <li>○不詳</li> <li>例:令和6年4月1日から令和6年4月4日頃推定</li> <li>※不詳の場合は、診断書等に記載通りに入力してください。</li> </ul> |  |  |  |  |  |  |  |  |  |  |
| 担当者名         ※担当者名を入力してください。                         |                                                                                                    |  |  |  |  |  |  |  |  |  |  |
| 仮予約申込                                                | 戻る                                                                                                    |  |  |  |  |  |  |  |  |  |  |

| 項目          | 説明・その他注意事項                                                                                                    |
|-------------|----------------------------------------------------------------------------------------------------|
| 火葬開始日時      | 空き状況表示画面で選択した <mark>火葬開始日時が表示</mark> されます。                                                                                                    |
| 火葬種別        | <u>死産児を選択</u> してください。 ※初期値:12歳以上                                                                                                    |
| 母の住所区分      | 母の住所区分(市内or市外)を選択してください。                                                                                                    |
| 母の姓<br>(カナ) | <u>母の姓をカナで入力</u> してください。<br>※ひらがなの入力は、カタカナに変換して登録します。<br>※英数記号、スペースの入力は不可となります。                                                                                                    |
| 妊娠週数        | 妊娠週数を選択し、妊娠期間を入力してください。<br>※12週未満の火葬の場合は、聖苑にお電話でお申込ください。                                                                                                    |
| 分べん日時       | <ul> <li><u>分べん日時を入力</u>してください。(初期値:和暦で本日日付)</li> <li>※外国籍の方で、診断書等に西暦記載となっていれば、西暦で入力してください。</li> <li>※分べん時間が不明な場合は、未入力での仮予約申込が可能です。</li> <li>(本予約時に入力となります。)</li> <li>※時間不詳の場合は、推定時刻を入力し「頃推定」と入力してください。</li> <li>※不詳の場合は、診断書等に記載通りに入力してください。</li> <li>※妊娠週数=24週以上で、分べん時間を入力した場合は、24時間経過をチェックし、予約可<br/>否判定を行います。</li> </ul> |
| 担当者名        | 会社IDでログイン : <u>担当者名を入力</u> してください。<br>担当者IDでログイン : 担当者名を表示します。 <u>変更がある場合は担当者名を入力</u> してください。                                                                                                    |
| 仮申請申込       | 全ての項目の選択・入力が完了したら、 <sup>仮予約申込</sup> を押してください。<br>入力内容に不備があれば、エラーメッセージが表示され、エラー箇所が赤文字で表示されますの<br>で、正しく入力を行ってください。                                                                                                    |
| 戻る          | 仮予約を中止して前画面に戻る場合に操作してください。<br>※選択・入力されている内容は、破棄されます。                                                                                                    |

4.本予約受付・仮予約取消の操作手順

予約一覧・本予約受付・取消の操作手順

(1) 本予約受付・仮予約取消の操作手順

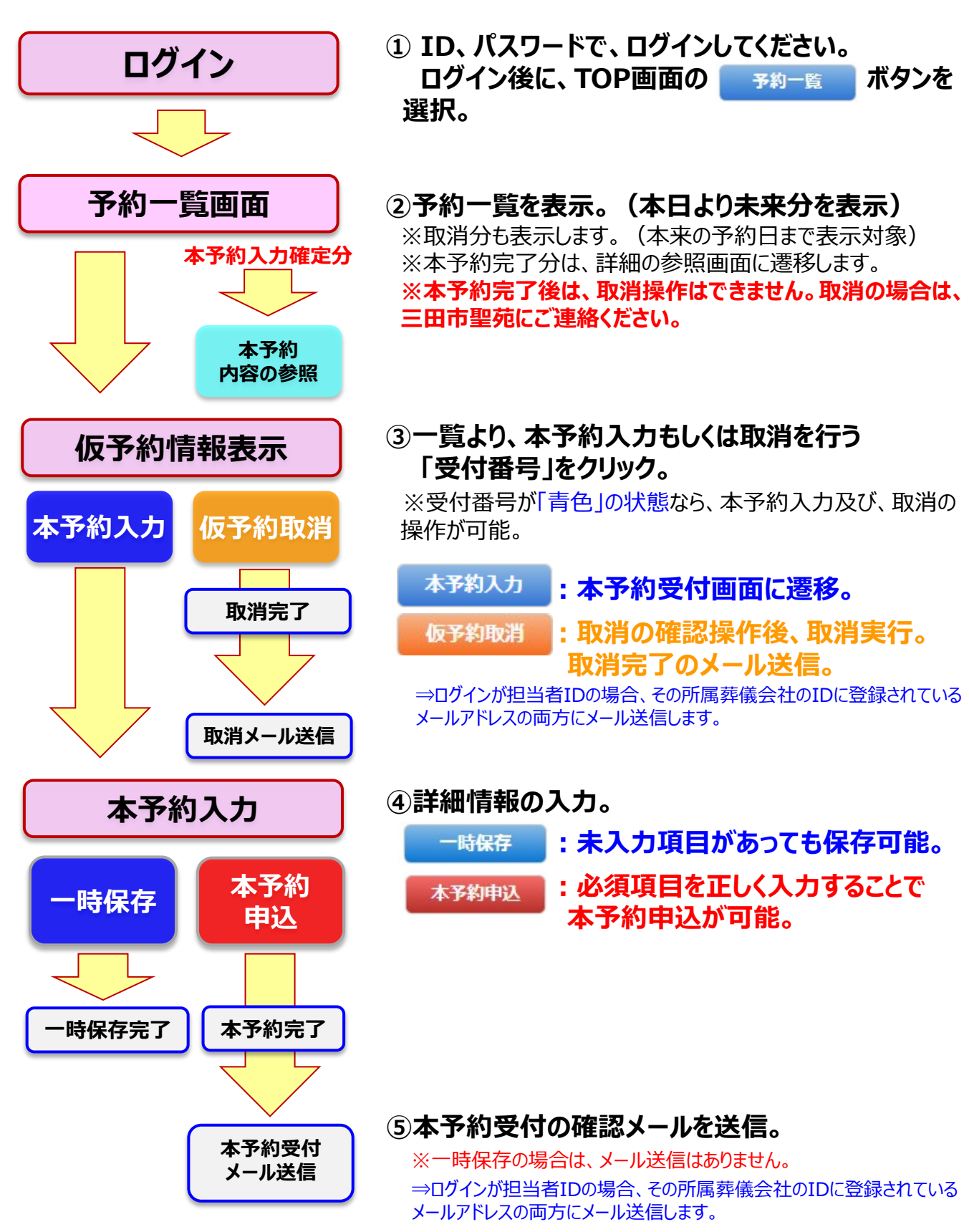

### (2)予約一覧表示の画面遷移

【トップ画面/ログインボタン】

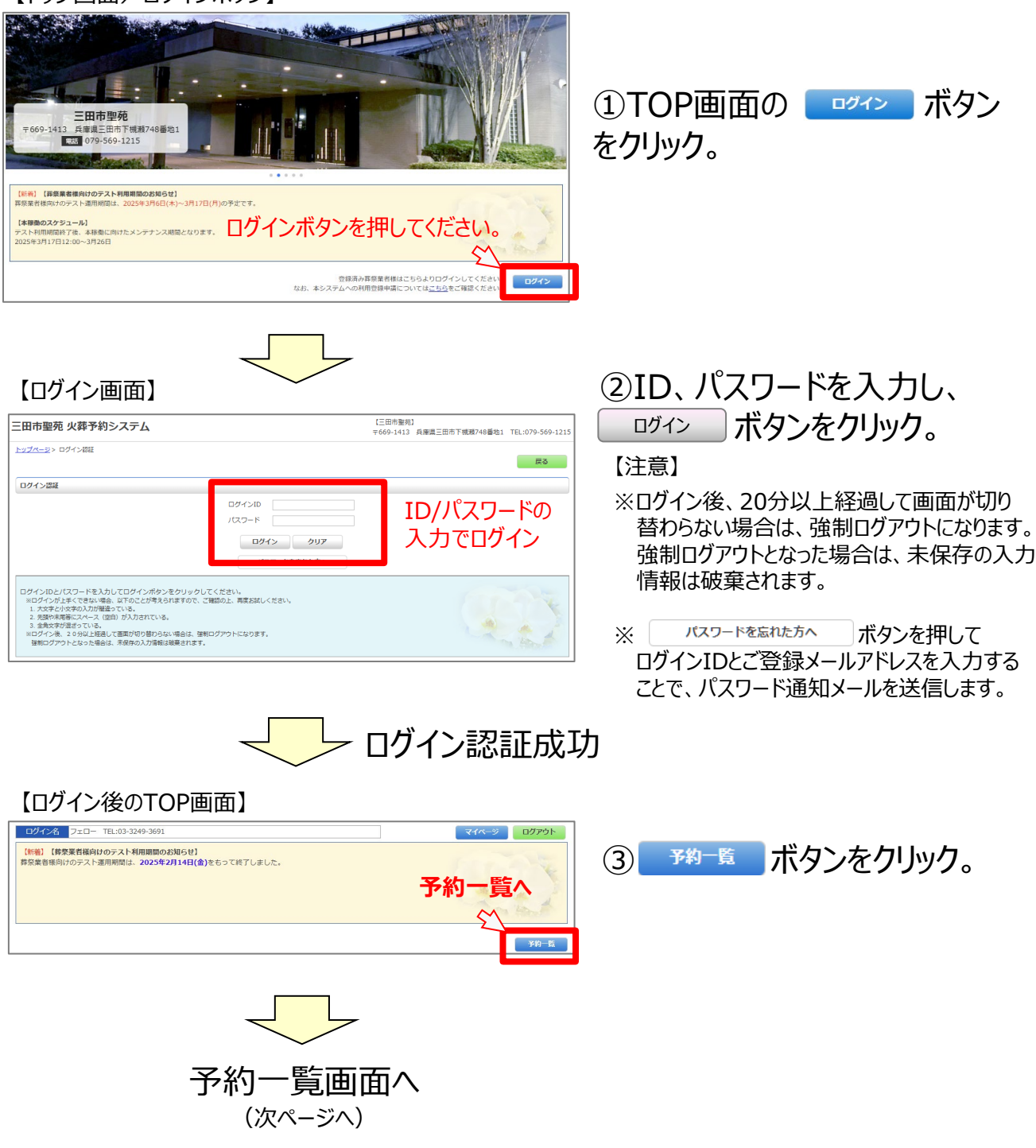

| 4.本予約受付・仮予約取消の操作手順                                                                                                    | 予約受付票のダウンロード                                                                                                    |
|----------------------------------------------------------------------------------------------------|----------------------------------------------------------------------------------------------------|
| (前ページより)                                                                                                    |                                                                                                    |
|                                                                                                    | ④予約一覧の表示。                                                                                                    |
| トップページ キが 鬼<br>ログイン名 フェロー音楽 TEL:03-1234-5671 マイページ ログアウト<br>トップページ                                                                                                    | ※本日より未来分を表示<br>※取消分も表示。(本来の予約日まで表示対象)                                                                                                    |
| 磁子的         本子的入力期間は1         二         子の作者::         ************************************                                                                                                    | 【受付番号の背景色について】                                                                                                    |
| Anome         Single (1)         Single (1)                                                                                                    | ■ 仮予約状態<br>(本予約入力締切前の仮予約or一時保存状<br>※本予約受付の操作可、取消操作可                                                                                             |
|                                                                                                    | <ul> <li>▲本予約入力期限切れ<br/>(本予約入力締切後の未確定状態)</li> <li>※本予約入力の操作不可、取消操作不可<br/>→聖苑へ連絡</li> </ul>                                                      |
| 【注意】<br>会社IDでログイン…予約一覧画面では、ログインした葬祭業者の全担当者の予約情報が表示されます。<br>担当者IDでログイン…予約一覧画面では、ログインした担当者のみの予約情報が表示されます。                                                                                                    | 2400001<br>■本予約受付完了状態<br>(全ての詳細項目の入力が完了した状態)<br>※修正不可、取消操作不可→聖苑へ連絡                                                                              |
| 【予約受付票のダウンロード】                                                                                                    | <ul> <li>2400001</li> <li>■取消済予約</li> <li>(予約が取り消された状態)</li> <li>※予約の復活は不可</li> <li>※本来の予約日まで表示</li> </ul>                                      |
| <ul> <li>● 予約→相上田市登記人選手が、× +</li> <li>← → C は aph5.5ellow-inc.co.jp/sanda-sajp/sa_book06_booklist.html</li> <li>● 通道のダウソロード概題</li> </ul>                                                                                                    | ⑤予約受付票のダウンロード。                                                                                                    |
| 三田市聖苑 火葬予約システム ▶ 3月8月(前, 1400/28,pdf) ▶ 3月8月(前, 2400/28,pdf) ▶ 14(12) 57 ✓                                                                                                    | ※予約受付票けの ダウンロード ボタンをクリックします                                                                                                    |
| ログイン名     フェロー提案 TEL:03-1234-5671     マイ・                                                                                                    | ※「仮予約」「本予約」の予約受付票がダウンロード可                                                                                                    |
|                                                                                                    | です。<br>(「本予約入力期限切れ」「取消済予約」はダウンロードできません                                                                                                    |
| Image: Strategy and the strategy and the st | 保存・印刷の操作<br>【注意】<br>※PDF形式のファイルがダウンロードされます。<br>※ご利用のパソコン環境に、PDFファイルを閲覧す<br>ソフトが必要です。<br>※Adobe Acrobat Reader<br>Microsoft Edgeの場合<br>ボタンをクリック。 |
|                                                                                                    | ※ダウンロードフォルダに保存                                                                                                    |
|                                                                                                    | ◎ ※プリンタに出力                                                                                                    |

4.本予約受付・仮予約取消の操作手順

予約受付票のダウンロード

●予約受付票イメージ

|                          | 又约四                                       | 马付曹                          | ΥΥΥΥ/Μ                                              | M/DD hh:mm     |  |  |
|--------------------------|-------------------------------------------|------------------------------|-----------------------------------------------------|----------------|--|--|
| ※令和年り                    | J イン<br>「 日 午前・午後 時 分 受付                  | く 113 <del>元</del><br>※ 受付者の | 氏名                                                  |                |  |  |
| 死 亡 者 氏 名<br>( 母 の 姓 )   | (フリカナ) サンタ タロウ<br>三田 太郎                   |                              |                                                     |                |  |  |
| 通 夜 の 日 時<br>及 び 場 所     | 日 午前・午後<br>1. 自宅<br>2. その他 [              | 時 分から開始                      |                                                     | ]              |  |  |
| 葬 儀 の 日 時<br>及 び 場 所     | 日 午前・午後<br>1. 自宅<br>2. その他 [              | 時 分から開始                      |                                                     | ]              |  |  |
| 喪主の氏名                    | (ブリガナ)                                    | 喪 主 からみた<br>死 亡 者 の 続 柄      | 1. 父 2. 母 3. [                                      | ]              |  |  |
| 喪 主 の 連 絡 先              | ( )                                       | 新 聞 へ の<br>「おくやみ」の掲載         | する ・ しな                                             | い              |  |  |
| 三 田 市 聖 苑<br>火 葬 予 約 日 時 | 令和7年5月26日(日):                             | 10時00分                       | ※聖苑<br>用 番号                                         | 使<br>号         |  |  |
| 葬祭業者の名称                  | 10100 : フェロ-葬祭中央支店<br>電話番号 : 03-3249-3691 | 担当者名                         | 10101:鈴木 肇 ※聖苑<br><sup>電話番号:090-9999-9999</sup> の連新 | iへ<br>格<br>未・済 |  |  |
| 予約受付番号                   | 2500001                                   | 予約受付日時<br>予約確定日時             | 令和7年5月24日(金) 21時2<br>令和7年5月25日(土) 12時2              | 24分<br>15分     |  |  |
| 死 亡 日 時<br>(分べん日時)       | 令和7年5月24日(金)                              | 午前09時06                      | 分                                                   |                |  |  |
| 火 葬 種 別                  | 12歳以上                                     | 住所区分                         | 市内 ペースメーカー有                                         | 無 無            |  |  |
| ※は、記入しないでください。           |                                           |                              |                                                     |                |  |  |

【注意】

・赤文字部分のみ印字されたものが出力されます。

・それ以外は手書きして市役所窓口にご提出ください。(※部分はご記入不要です。)

### 4.本予約受付・仮予約取消の操作手順

本予約入力

### (3)本予約受付の画面遷移(本予約入力)

【予約一覧画面】

ご118%8177 宗派 告別方法 火葬時参列者人数 お侮み掲載確認 重要事項説明 担当者名

備考

その他情報

| L J*-<br>トップページ<br>ログイン: | 小り テロレ<br>>予約一覧<br>名 フェロー舞祭 TEL                                                                                                    | :03-1234-5671         |            |               |          |                  |        |        | হ্ব-স        | ログアウト       | ①本予約受付を行う青色状態<br>の受付番号をクリック。 |
|--------------------------|----------------------------------------------------------------------------------------------------|-----------------------|------------|---------------|----------|------------------|--------|--------|--------------|-------------|------------------------------|
|                          |                                                                                                    |                       |            | 予約            | -8       |                  |        |        |              |             |                              |
| 📕 假予約 📕 :                | 本予約入力期限切れ 口本予(                                                                                                    | 約 📕 予約取消              |            |               |          |                  |        |        |              | 予約件数:5件     |                              |
| 受付番号                     | 火葬開始日時                                                                                                    | 死亡者氏名(母の姓)            | 火群種別       | 住所区分          | 12.91    | 死亡日時(分~          | べん日時)  | 死因     | 担当者名         | 予約受付票       |                              |
| 2400126                  | 2/19(水) 11:00 ヒョ                                                                                                    | 305 200               | 12歳以上      | 市内            |          | 令和7年2月18日        |        | その他    | Ш⊞           | ダウンロード      |                              |
| 2400127                  | 2/20(木) 9:30 アリ                                                                                                    | コマ ケンイチ               | 12歳以上      | 市内            |          | 令和7年2月18日        |        | その他    | 総木           | 4000-N      |                              |
| 24 10122                 | 2/22(±) 11:00 #1                                                                                                    | wa kamin              | 12歳以上      | 市内            |          | 会和7年2月17日        |        | 子の他    | UB.          | Althoun - K |                              |
| 24 04 22                 | 2/22(±) 12:00 5,                                                                                                    |                       | Androuth   | 1973          | 4        |                  |        | Toth   | 1.00         |             |                              |
| 2400128                  | 2/22(土) 13:00 大阪                                                                                                    | 枚 直子                  | 1280.8.E   | Nth           | ×        | 令和/年2月18日        | 4#1:17 | -€0010 | 大音           | 9920-1      |                              |
| 24 0129                  | 2/23(日) 16:00 イミ                                                                                                    | シハラ                   | 死雇児        | 市内            |          | 令和7年2月18日        |        | -      | 坂本           | ダウンロード      |                              |
|                          | 13                                                                                                    |                       |            |               |          |                  |        |        |              |             |                              |
|                          |                                                                                                    | †番号を/                 | フリトック      | 7             |          |                  |        |        |              |             |                              |
|                          | ~!.                                                                                                    |                       |            |               |          |                  |        |        |              |             |                              |
|                          |                                                                                                    |                       |            |               |          |                  |        |        |              |             |                              |
|                          |                                                                                                    |                       |            |               |          |                  |        |        |              |             |                              |
|                          |                                                                                                    |                       |            |               | ( ) Ma   | m.4k .           |        |        |              |             |                              |
|                          |                                                                                                    | -                     | NOTE DRY N | S SRPS 17     | 1 1/1    | 2 2019/10        |        |        |              |             |                              |
|                          |                                                                                                    |                       |            |               |          |                  |        |        |              |             |                              |
|                          |                                                                                                    |                       |            | _             |          | ~                |        |        |              |             |                              |
|                          |                                                                                                    | ▼                     |            | $\overline{}$ | $\sim$   | -                |        |        |              |             |                              |
|                          |                                                                                                    |                       |            | -             |          |                  |        |        |              |             |                              |
| 【1反                      | 予約情報                                                                                                    | 弱画面】                  |            |               |          |                  |        |        |              |             |                              |
|                          |                                                                                                    |                       |            |               |          |                  |        |        |              |             | の仮又幼性起雨而っ                    |
|                          | 来的一颗、店来的情報事实                                                                                                    |                       |            |               |          |                  |        |        |              |             |                              |
| ログイン名                    | 7±0 11:03                                                                                                    | 本子約7                  | ドクン        | を力            | W/       | 7                |        |        | <b>マイページ</b> | ログアウト       |                              |
| 水彩約入力                    | AS-WARDWAR                                                                                                    | ×十× J、小 JV            |            | د.            | ,,       |                  |        |        |              | 夏天          |                              |
| 4.3.437.03               | and presented                                                                                                    |                       |            |               |          |                  |        |        |              | ~~          |                              |
|                          |                                                                                                    |                       |            | 板予約情          | 帽表示      |                  |        |        |              |             |                              |
| 受付番号                     | 2400127(受付日期                                                                                                    | 寺 : 令和7年2月18日(火) 1    | 3:20/確定日時  | \$:)          |          |                  |        |        |              |             |                              |
| 群祭 業者                    | 10100:フェロー称                                                                                                    | - 5671 FAY選号・02.91    | 765-4321   | 1-11-2751-1   | Z : mize | huchi@fellow.inc | co in  |        |              |             |                              |
|                          | 火葬開始日時                                                                                                    | 令和7年2月20日(木)          | 9:30       | - <b>1</b> 17 | - mize   | ogenerion-IIIC   | .co.jp |        |              |             |                              |
| -                        | 火葬種別                                                                                                    | 12歳以上                 |            |               |          |                  |        |        |              |             |                              |
| 施設不用情                    | 戦 棺のサイズ確認                                                                                                    |                       |            |               |          |                  |        |        |              |             |                              |
|                          | 死亡者住所区分                                                                                                    | 市内                    |            |               |          |                  |        |        |              |             |                              |
|                          | 氏名                                                                                                    | アリマ ケンイチ              |            |               |          |                  |        |        |              |             |                              |
|                          | 性別                                                                                                    |                       |            |               |          |                  |        |        |              |             |                              |
| 死亡者情報                    | 1 11<br>一 11<br>一 11<br>- 11<br>- 11<br>11<br>- 11<br>- 11<br> | 会和7年2日18日(少)          |            |               |          |                  |        |        |              |             |                              |
|                          |                                                                                                    | 7711/+2月10日(火)<br>子の他 |            |               |          |                  |        |        |              |             |                              |
|                          | ペースメーカー有                                                                                                    | ta internet           |            |               |          |                  |        |        |              |             |                              |
|                          |                                                                                                    |                       |            |               |          |                  |        |        |              |             |                              |

# 本予約入力画面へ

※本予約締切時間までに本予約受付を完了してください。

(次ページへ)

| 本予                          | 約受                                                       | 付・仮予約取消の操作手順                                                                                                    | 本予約入力                                                                                                    |  |  |  |  |  |
|-----------------------------|----------------------------------------------------------|----------------------------------------------------------------------------------------------------|----------------------------------------------------------------------------------------------------|--|--|--|--|--|
|                             |                                                          | (前ページより)                                                                                                    |                                                                                                    |  |  |  |  |  |
|                             |                                                          |                                                                                                    |                                                                                                    |  |  |  |  |  |
| 本子                          | 多約受付                                                     |                                                                                                    |                                                                                                    |  |  |  |  |  |
| ップページ > 予約<br>ログイン名<br>一時保存 | <u>1一覧 &gt; 仮予約請報表示</u> > ス<br>フェロー TEL:03-3249<br>本予約申込 | 学师入力<br>                                                                                                    | ④必須項目を止しく人力しし、                                                                                                    |  |  |  |  |  |
| 受付番号                        | 2400072(受付日時                                             | 本予約入力<br>- 奇智7年3月11日(火) 15:56/確定日時 :)                                                                                                    | ▲予約申込 ボタンを押して                                                                                                    |  |  |  |  |  |
| 非景果者                        | 10000:フェロー<br>電話番号:03-3249-3<br>火葬開始日時                   | 691 FAX勝号: 03-3249-3693 メールアドレス : mizobuchi@fellow-inc.co.jp<br>令和7年3月13日(木) 12:30                                                                                                    | ください。                                                                                                    |  |  |  |  |  |
| 應設利用情報                      | 火葬種別<br>棺のサイズ確認                                          | 1.2000年<br>間のサイズを選択してください。サイズが1辺でも超える場合は、火膏ができませんのでご注意ください。<br>〇 音道感(長さ180cm×電S50m×高さ50cm20月)                                                                                                    |                                                                                                    |  |  |  |  |  |
|                             | 死亡者住所区分                                                  | ○月不保(食生)20cm×(着250m×(着250m)(月)) 市内 市内 たっかり と=ウゴ クロウ のつきの                                                                                                    | -時保存 ※一部を入力して保存する場合は                                                                                                    |  |  |  |  |  |
|                             | 氏名                                                       | *1(#サ) 例:三田<br>*16(#サ) 例:太郎<br>*16(#サ) 例:太郎                                                                                                    | 一 「 「 「 「 「 「 「 「 「 「 「 「 「 「 「 」 「 」 「                                                                                                    |  |  |  |  |  |
|                             | 02.01                                                    |                                                                                                    | ※本予約受付締切時間までに                                                                                                    |  |  |  |  |  |
| 死亡者情報                       | 生年                                                       | 昭和 ♥  - ♥ 年<br>○ 不詳 ※主定年前80~90歳 ※不詳の場合は、診療書等に記載通りに入力してください。                                                                                                    | 必須項目を入力して確定操作                                                                                                    |  |  |  |  |  |
|                             | 死亡日時                                                     | ● 私職 百四<br>令和 マ / 7 マ 年 3 マ 月 11 マ 日 午朝 マ ー マ 分 時間不詳: [Pl://回注定                                                                                                    | 行ってください。                                                                                                    |  |  |  |  |  |
|                             | - 死因<br>パーフィーカー <del>有</del> 等                           | <ul> <li>○不非 時:今初5/44月1日から今初5/4月4日頃 御定</li> <li>その他</li> </ul>                                                                                                    |                                                                                                    |  |  |  |  |  |
| LL LEVER AG                 |                                                          |                                                                                                    | 本予約申込 ※入力が終了すれば、本予約申込                                                                                                    |  |  |  |  |  |
| 122113-109108               | (D)18-98771                                              |                                                                                                    | ホタンで登録してくたさい。                                                                                                    |  |  |  |  |  |
|                             | 告別方法                                                     | ○ 2015         ○ #FA         ○ #FA         ○ #FA         ○ #FA         ○ #CONE         ○ #CONE         ○ #C | ページャックの元」のメールが送信 さわます。                                                                                                    |  |  |  |  |  |
| その他情報                       | 火葬時参列者人数<br>お悔み掲載確認                                      | ○ 5.4未満     ○ 10.4未満     ○ 20.4未満     ○ 20.4以上     ○ 参列なし       ○ 構動しない     ○ 構動する                                                                                                    |                                                                                                    |  |  |  |  |  |
|                             | 重要事項說明<br>担当者名                                           | <ul> <li>         → 副群体に関する注意準拠を無法に取明点かである。         </li> <li>         参木         </li> <li>         ※火告導への逆結準調を入力してください。         </li> </ul>                                                                                                    |                                                                                                    |  |  |  |  |  |
| _                           | 備考                                                       | ~ 全ての情報を入力して本予約申込                                                                                                    |                                                                                                    |  |  |  |  |  |
|                             | -                                                        | 契約第         2400127 (保付目録: -命和/#2/1181(火) 13:20/*総定目導: -命和/#2/1181(火) 17:20)           10100: フェレー参求         10100: フェレー参求           4887(1)         10181(2)           4887(1)         10181(2)           4887(1)         10181(2)           4987(1)         10181(2)           4988(1)         0417427101(3)           4988(1)         0417427101(3)           4988(1)         0417427101(3)           4988(1)         0417427101(3)           4988(1)         0417427101(3)           4989(1)         0417427101(3)           4989(1)         0417427101(3)           4999(1)         1280.1           4907(74)         世 484 (#21400-4 #5500-82500001/0)           4908         世 489 (#21400-4 #5500-82500001/0)           4918         世 489 (#100-100-000000000000000000000000000000                                                                                                    |                                                                                                    |  |  |  |  |  |
|                             |                                                          | 火雨約巻列合人数         5人未満                 ろい海ッ須電振線3             第載しない           第載しない                 その撤销権          第載しない                 アの第四次の第二次の第二次の第二次の第二次の第二次の第二次の第二次の第二次の第二次の第二                                                                                                    | 【本予約受付完了メール】                                                                                                    |  |  |  |  |  |
|                             |                                                          |                                                                                                    | 。<br>・<br>・<br>・<br>・<br>を<br>出人<br>三田市整筑火券予約システム<br>くyoyaku@sandacity-kasouyoyaku.jp><br>件名 本予約受付のお知らせ                                                                                                    |  |  |  |  |  |
|                             | L                                                        |                                                                                                    | 三田市聖苑火葬予約システムです。<br>以下の本予約を受付しましたのでお知らせします。<br>予約の変更または取消がある場合は、三田市屋苑までご連絡(たさい、                                                                                                    |  |  |  |  |  |
|                             |                                                          |                                                                                                    | ◆受付番号:2400127<br>券奈業者: フロー発奈(TEL:03-1234-5671)                                                                                                    |  |  |  |  |  |
|                             |                                                          |                                                                                                    | 次71日対: 〒41/7年2/16日(次) 13:20<br>小鹿設利施設<br>火車時: 5和7年2016末) 9:30<br>火車時: 12歳以上                                                                                                    |  |  |  |  |  |
|                             |                                                          |                                                                                                    | · (福の時/ズ、 i動減幅 (長さ180m×福55m×高さ50m以次)<br>4万(27): # 45(27): # 55(m×高さ50m以次)<br>4万(27): # 45(27): # 55(m)<br>25(27): # 45(27): # 55(m)<br>25(27): # 45(27): # 55(m)<br>25(27): # 55(27): # 55(m)<br>25(27): # 55(27): # 55 |  |  |  |  |  |
|                             |                                                          |                                                                                                    | 「新学考:<br>リーリーリー<br>三田内電苑<br>TEL:079-569-1215<br>三田市電苑(共学科9)システム<br>https://sandacity-kasouyoyaku.jp/sa_book01_toppage.html<br>」リーリーリーリー                                                                                                    |  |  |  |  |  |

### (4) 仮予約取消の画面遷移

#### 【予約一覧画面】

| 予約一覧          |                                                                                                    |                                                                                                    |                                                                                                    |                                                                                                    |                                                                                                    | -                                                          |                                           |                                                                                                    |                                                                                                    | ①取消操作を行う書色状能                                                                                                    |
|---------------|----------------------------------------------------------------------------------------------------|----------------------------------------------------------------------------------------------------|----------------------------------------------------------------------------------------------------|----------------------------------------------------------------------------------------------------|----------------------------------------------------------------------------------------------------|------------------------------------------------------------|-------------------------------------------|----------------------------------------------------------------------------------------------------|----------------------------------------------------------------------------------------------------|----------------------------------------------------------------------------------------------------|
| フェロー薛祭        | TEL:03-1234-5671                                                                                                    |                                                                                                    |                                                                                                    |                                                                                                    |                                                                                                    |                                                            |                                           | マイページ                                                                                                    | ログアウト                                                                                                    |                                                                                                    |
|               |                                                                                                    |                                                                                                    |                                                                                                    |                                                                                                    |                                                                                                    |                                                            |                                           |                                                                                                    | トップページ                                                                                                    | 受付番号をクリック                                                                                                    |
|               |                                                                                                    |                                                                                                    | 予約                                                                                                    | -16                                                                                                    |                                                                                                    |                                                            |                                           |                                                                                                    |                                                                                                    |                                                                                                    |
| 予約入力期限切れ 🗆    | 本予約 📕 予約取消                                                                                                    |                                                                                                    |                                                                                                    |                                                                                                    |                                                                                                    |                                                            |                                           |                                                                                                    | 予約件数:5件                                                                                                    |                                                                                                    |
| 火費開始日時        | 死亡者氏名(母の姓)                                                                                                    | 火茸種別                                                                                                    | 住所区分                                                                                                    | 性別                                                                                                    | 死亡日時(分/                                                                                                    | (ん日時)                                                      | 死回                                        | 担当者名                                                                                                    | 予約受付票                                                                                                    |                                                                                                    |
| 2/19(氷) 11:00 | ヒョウゴ ジロウ                                                                                                    | 12歳以上                                                                                                    | 市内                                                                                                    |                                                                                                    | 令和7年2月18日                                                                                                    |                                                            | その他                                       | 山田                                                                                                    | ダウンロード                                                                                                    |                                                                                                    |
| 2/20(木) 9:30  | アリマ ケンイチ                                                                                                    | 12歳以上                                                                                                    | 市内                                                                                                    |                                                                                                    | 令和7年2月18日                                                                                                    |                                                            | その他                                       | 鈴木                                                                                                    | ダウンロード                                                                                                    |                                                                                                    |
| 2/22(土) 11:00 | サンダ タロウ                                                                                                    | 12歳以上                                                                                                    | 市内                                                                                                    |                                                                                                    | 令和7年2月17日                                                                                                    |                                                            | その他                                       | 山田                                                                                                    | ダウンロード                                                                                                    |                                                                                                    |
| /22(±) 13:00  | 大阪 直子                                                                                                    | 12歳以上                                                                                                    | 市内                                                                                                    | 女                                                                                                    | 令和7年2月18日                                                                                                    | 年前1:17                                                     | その他                                       | 大谷                                                                                                    | ダウンロード                                                                                                    |                                                                                                    |
| (02(日) 16:00  | イシハラ                                                                                                    | 死産児                                                                                                    | 市内                                                                                                    |                                                                                                    | 令和7年2月18日                                                                                                    |                                                            | -                                         | 坂本                                                                                                    | ダウンロード                                                                                                    |                                                                                                    |
| $\sim$        |                                                                                                    |                                                                                                    |                                                                                                    |                                                                                                    |                                                                                                    |                                                            |                                           |                                                                                                    |                                                                                                    |                                                                                                    |
| 一受            | 付番号を                                                                                                    | カリック                                                                                                    | 1                                                                                                    |                                                                                                    |                                                                                                    |                                                            |                                           |                                                                                                    |                                                                                                    |                                                                                                    |
|               | , эш эс.                                                                                                    |                                                                                                    |                                                                                                    |                                                                                                    |                                                                                                    |                                                            |                                           |                                                                                                    |                                                                                                    |                                                                                                    |
|               |                                                                                                    |                                                                                                    |                                                                                                    |                                                                                                    |                                                                                                    |                                                            |                                           |                                                                                                    |                                                                                                    |                                                                                                    |
|               |                                                                                                    |                                                                                                    |                                                                                                    |                                                                                                    |                                                                                                    |                                                            |                                           |                                                                                                    |                                                                                                    |                                                                                                    |
|               |                                                                                                    | <u>≪先課へ</u>                                                                                                    | _<前へ 1/                                                                                                    | 1 次へ                                                                                                    | <u>     最後へ。</u>                                                                                                    |                                                            |                                           |                                                                                                    |                                                                                                    |                                                                                                    |
|               |                                                                                                    | ~                                                                                                    |                                                                                                    |                                                                                                    | _                                                                                                    |                                                            |                                           |                                                                                                    |                                                                                                    |                                                                                                    |
|               | 797-見<br>フエロー昇栄<br>アカ入ガ期限の日 □<br>2/19(次) 11:00<br>2/20(次) 9:30<br>2/22(次) 11:00<br>(2(次) 11:00<br>(2(x) 11:00<br>(2(x) 11:00<br>(2(x) 11: | 797-元<br>フェロー第京 TEL:03-1234-5671<br>PRD/J7/期限的に ローチャリ 単分的次用<br>メ発放時日期 R にたれら (年のか)<br>2/19(水) 11:00<br>2/29(水) 11:00<br>2/20(大) 19:00<br>アリマ ケン・バチ<br>2/22(大) 11:00<br>アリマ ケン・バチ<br>2/22(大) 11:00<br>大阪 田子子<br>マリ 16:00<br>イジ・バラ<br>マリ 日本の<br>イジ・バラ | 797-年<br>フェロー東京 TEL:03-1234-5671<br>PR0/J708(RUI): しまタロ 手が住み<br>2/19(3) 11:00 とヨウゴ ラロワ 128(以上<br>2/20(3) 9:00 アリマ ゲン・ゲー 128(以上<br>2/20(3) 9:00 アリマ ゲン・ゲー 128(以上<br>2/20(3) 10:00 アリマ ゲン・ゲー 128(以上<br>2/20(3) 10:00 アリマ ゲン・ゲー 128(以上<br>2/20(3) 10:00 アリマ ゲン・ゲー 128(以上<br>2/20(3) 10:00 アリマ ゲン・ゲー 128(以上<br>2/20(3) 10:00 アリア ゲン・ゲー 128(以上<br>2/20(3) 10:00 アリア ゲン・ゲー 128(以上<br>2/20(3) 10:00 FT 128(以上<br>2/20(3) 10:00 FT 128(以上<br>2/20(3) 10:00 FT 128(以上<br>2/20(3) 10:00 FT 128(以上<br>2/20(3) 10:00 FT 128(以上<br>2/20(3) 10:00 FT 128(以上<br>2/20(3) 10:00 FT 128(以L<br>2/20(3) 10:00 FT 128(以L<br>2/20(3) 10:00 FT 128(以L<br>2/20(3) 10:00 FT 128(以L<br>2/20(3) 10:00 FT 128(以L<br>2/20(3) 10:00 FT 128(UL<br>2/20(3) 10:00 FT 128(UL<br>2/ | 791-元<br>フロー東京 TEL:03-1234-5671<br>7010-東京 TEL:03-1234-5671<br>7010-東京 TEL:03-1234-5671<br>7010(1):100 ときつう 500 123(0)上 前内<br>7010(1):00 ときつう 500 123(0)上 前内<br>7010(1):00 ときつう 7010 123(0)上 前内<br>7010(1):00 ときつう 7010 123(0)上 前内<br>7010(1):00 ときつう 7010 123(0)上 前内<br>7010(1):00 ときつう 7010 123(0)上 前内<br>7010(1):00 ビッグ 900 123(0)上 前内<br>7010(1):00 ビッグ 900 123(0)L 前内<br>7010(1):00 ビッグ 900 123(0)L 前内<br>7010(1):00 ビッグ 900 123(0)L 前内<br>7010(1):00 UN<br>7010(1):00 UN<br>7010(1):00 UN<br>7010(1):00 UN<br>7010(1):00 UN<br>7010(1):00 UN<br>7010(1):00 UN<br>7010(1):00 UN<br>70 | 791-〒<br>フコロー東京 TEL:03-1234-5671<br>FRAJZMIRION: 0-1274 0 至7637<br>2/10(3) 11:00 1297 0 至7637<br>2/20(3) 9:00 70'2 0 5-4'5 128812 889<br>2/20(3) 9:00 70'2 0 5-4'5 128812 889<br>2/20(3) 9:00 70'2 0 5-5'5 128812 889<br>2/20(3) 9:00 70'2 0 5-5'5 128812 89<br>2/20(3) 9:00 70'2 0 5-5'5 128812 89<br>2/20(3) 9:00 70'2 0 5-5'5 128812 89<br>2/20(3) 9:00 70'2 0 | 791-東<br>フコロー東京 TEL:03-1234-5671<br>FRAJ70周期のに ロ-270 単子的な用 | オリー・デー・ア・・・・・・・・・・・・・・・・・・・・・・・・・・・・・・・・・ | 791-15<br>フェロー東京 TEL03-1224-5671<br>FBJ-L05<br>FBJ-L05<br>F | マロー第     でイーク       フロー第     TEL:03-1234-5671       ケーク       ケーク       アノロー第     TEL:03-1234-5671       ケーク       アノロー第     アノロー第       ケーク       ケーク       クリーク       マンパク     マンパク     マンパク       マンパク     マンパク     マンパク       マンパク     マンパク     マンパク       マンパク     マンパク     マンパク       マンパク     マンパク     マンパク       マンパク     マンパク     マンパク     マンパク       マンパク     マンパク     マンパク     マンパク     マンパク     マンパク     マンパク     マンパク     マンパク     マンパク     マンパク     マンパク     マンパク     マンパク     マンパク     マンパク     マンパク     マンパク     マンパク     マンパク     マンパク     マンパク     マンパク     マンパク     マンパク     マンパク | マロー展示 TELG3-1234-5671     マイページ ログアクト<br>トラプページ       アロー展示 TELG3-1234-5671       アロー展示 TELG3-1234-5671       アリーン       アリーン       < |

#### 【仮予約情報表示画面】

【予約取消完了画面】

-<u>覧</u> > 仮予約取消詳細表示 |エロー群祭 TEL:03-1234-5671

4

受付番号

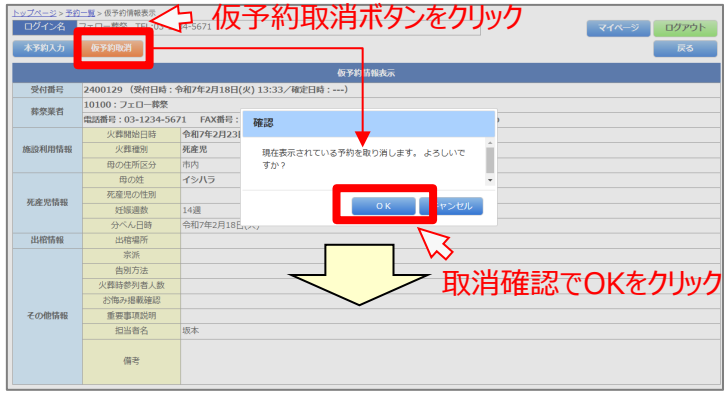

取消操作履歴を表示

3

# ②仮予約情報表示画面で

※確認OKボタンで取消完了となります。 ※(取消済)と表示されます。 ※予約取消のお知らせメールが送信されます。

# #### 1000:7210-## EXAMP: 00-1234-56/1 FAX開E: 03-8765-4321 3-ルアドレス: mizobuchiletellow-inc.co.jp ※取消受付メールの送信

(受付日時:令和7年2月18日(火)13:33

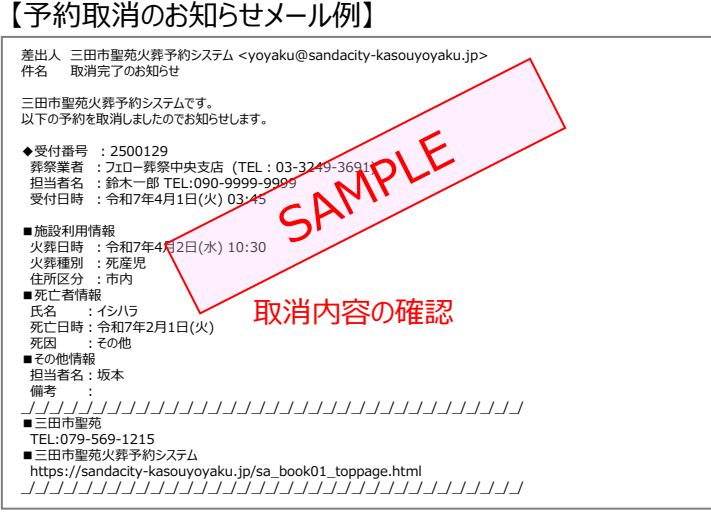

ジョーログアウト

戻る

### (1)【本予約入力画面】※12歳以上·12歳未満

| <u>トップページ</u> > <u>予約</u><br>ログイン名 | <u> 一覧 &gt; 仮予約情報表示</u> > 本予<br>フェロー TEL:03-3249-3 | 物入力<br>3691 <b>ログアウト</b>                                                                                                    |  |  |  |  |  |  |
|------------------------------------|----------------------------------------------------|----------------------------------------------------------------------------------------------------|--|--|--|--|--|--|
| 一時保存                               | 本予約申込                                              | 戻る                                                                                                    |  |  |  |  |  |  |
|                                    |                                                    |                                                                                                    |  |  |  |  |  |  |
| 受付番号                               | 2400072 (受付日時・4                                    | ▲ 〒杉)人/J<br>会和7年3日11日(火) 15:55 / 確定日時・)                                                                                                    |  |  |  |  |  |  |
| XIII III                           | 10000:710-                                         |                                                                                                    |  |  |  |  |  |  |
| 葬祭業者                               | 電話番号:03-3249-369                                   | 91 FAX番号:03-3249-3693 メールアドレス:mizobuchi@fellow-inc.co.jp                                                                                                    |  |  |  |  |  |  |
|                                    | 火葬開始日時                                             | 令和7年3月13日(木) 12:30                                                                                                    |  |  |  |  |  |  |
|                                    | 火葬種別                                               | 12歳以上                                                                                                    |  |  |  |  |  |  |
| ete in di coettan                  |                                                    | 棺のサイズを選択してください。サイズが1辺でも超える場合は、火葬ができませんのでご注意ください。                                                                                                    |  |  |  |  |  |  |
| 加設利用作業                             | 棺のサイズ確認                                            | ○ 普通棺(長さ180cm×幅55cm×高さ50cm以内)                                                                                                    |  |  |  |  |  |  |
|                                    |                                                    | ○長尺棺(長さ190cm×幅55cm×高さ50cm以内)                                                                                                    |  |  |  |  |  |  |
|                                    | 死亡者住所区分                                            | 市内                                                                                                    |  |  |  |  |  |  |
|                                    | 氏名                                                 | ヒョウゴ     タロウ       姓(漢字)     例:三田                                                                                                    |  |  |  |  |  |  |
|                                    |                                                    | ※姓名に外字がある場合は、代替漢字で入力を行ってください。                                                                                                    |  |  |  |  |  |  |
|                                    | 性別                                                 | ○男性 ○女性 ○不詳                                                                                                    |  |  |  |  |  |  |
|                                    |                                                    | ●和暦 ○西暦                                                                                                    |  |  |  |  |  |  |
|                                    | 生年                                                 | 昭和 年                                                                                                    |  |  |  |  |  |  |
| 死亡者情報                              |                                                    | 〇不詳         例:推定年齢80~90歳         ※不詳の場合は、診断書等に記載通りに入力してください。                                                                                                    |  |  |  |  |  |  |
|                                    | 死亡日時                                               | ◎和暦                                                                                                    |  |  |  |  |  |  |
|                                    |                                                    | 令和 	 7                                                                                                    |  |  |  |  |  |  |
|                                    |                                                    |                                                                                                    |  |  |  |  |  |  |
|                                    |                                                    | 7.5ht (7.5 100 4 4731日 // * 7 100 4 4731日 // * 7 100 4 100 4 100 |  |  |  |  |  |  |
|                                    | クロロ<br>2011年 - 古伊                                  |                                                                                                    |  |  |  |  |  |  |
|                                    | ペースメーカー有無                                          |                                                                                                    |  |  |  |  |  |  |
|                                    | 出棺場所                                               | ○ 自宅 住 所:例:三田市○○町                                                                                                    |  |  |  |  |  |  |
| 出棺情報                               |                                                    | <ul> <li>● 民間式場 施設名称:例:○○薛祭ホール</li> </ul>                                                                                                    |  |  |  |  |  |  |
|                                    |                                                    | ○ その他 出棺場所:例:寺院・教会・民間安置室・警察等                                                                                                    |  |  |  |  |  |  |
|                                    |                                                    |                                                                                                    |  |  |  |  |  |  |
|                                    | 宗派                                                 | 〇 仏式     〇 神式     〇 キリスト     〇 第会     〇 無宗教     〇 その他     ※その他の場合、宗派等入力してください。                                                                                                    |  |  |  |  |  |  |
|                                    | 告別方法                                               | 〇 焼香     〇 転串     〇 献花     〇 なし     〇 その他     ※その他の場合、告別方法を入力してください。                                                                                                    |  |  |  |  |  |  |
|                                    | 火葬時参列者人数                                           | ○ 5人未満 ○ 10人未満 ○ 20人未満 ○ 20人以上 ○ 参列なし                                                                                                    |  |  |  |  |  |  |
| その他情報                              | お悔み掲載確認                                            | ○ 掲載しない ○ 掲載する                                                                                                    |  |  |  |  |  |  |
|                                    | 重要事項説明                                             | □ 副葬品に関する注意事項を喪主に説明済みである。                                                                                                    |  |  |  |  |  |  |
|                                    | 担当者名                                               |                                                                                                    |  |  |  |  |  |  |
|                                    | 備考                                                 | ※火葬場への連絡事項を入力してください。<br>(例) 収骨無し、分骨証明書を発行希望、火葬場の名札は、○○家(外字や通称名)と表示など。                                                                                                    |  |  |  |  |  |  |
| 一時保存                               | 本予約申込                                              | <b>————————————————————————————————————</b>                                                                                                    |  |  |  |  |  |  |

# 5.本予約受付の入力項目説明

12歳以上・12歳未満の入力画面説明

|             | 項目        | 説明・その他注意事項                                                                                                    |  |  |  |  |  |
|-------------|-----------|----------------------------------------------------------------------------------------------------|--|--|--|--|--|
|             | 受付番号      | 仮予約時に採番された7桁の受付番号、受付日時が表示されます。                                                                                                    |  |  |  |  |  |
|             | 葬祭業者      | ログインしているIDの葬祭業者名(担当者IDの場合は、+担当者名)を表示します。                                                                                                    |  |  |  |  |  |
| 施           | 火葬開始日時    | 仮予約時に選択した火葬開始日時が表示されます。(変更不可)                                                                                                    |  |  |  |  |  |
| 設           | 火葬種別      | 仮予約時に選択した火葬種別「12歳以上、未満」が表示されます。(変更不可)                                                                                                    |  |  |  |  |  |
| 利<br>用<br>情 | 棺のサイズ確認   | <mark>棺のサイズの確認を行います。</mark><br><u>柩の大きさを選択</u> してください。(初期値:未選択)                                                                                                    |  |  |  |  |  |
| 報           | 死亡者住所区分   | 仮予約時に選択した住所区分が表示されます。(変更不可)                                                                                                    |  |  |  |  |  |
|             | 氏名        | <ul> <li>死亡者の姓と名を漢字で入力してください。</li> <li>※カナ名は修正できません。架空のカナ名で仮予約した場合は、仮予約の取消を行ってから正しいカナ名にて、別の火葬日時で新たにお申し込みください。</li> <li>※外字については対応しておりません。代替漢字で入力を行うか、かな入力してください。</li> <li>※英数記号、スペースの入力は不可となります。</li> </ul>               |  |  |  |  |  |
|             | 性別        | <u>死亡者の性別を選択</u> してください。(初期値:未選択)                                                                                                    |  |  |  |  |  |
| 死<br>亡<br>者 | 生年        | 和暦・西暦を選択し、死亡者の生年をリストより選択してください。<br>※日本国籍の場合は和暦、外国籍の場合は西暦を選択してください。<br>※ <u>不詳の場合は、不詳を選択し推定年齢などを入力</u> してください。                                                                                                    |  |  |  |  |  |
| 情報          | 死亡日時      | 仮予約時に入力された死亡日・死亡時間が表示されます。<br>死亡時間が未入力なら、正しい死亡時間をリストより選択してください。<br>※死亡日は修正できません。間違った死亡日で仮予約した場合は、仮予約の取消を行ってから、正しい死亡日にて新たにお申込ください。<br>※死亡時間については、修正が可能です。・・・24時間経過を再チェックし、予約可否判定を行いま<br>※ <u>不詳の場合は、推定の死亡日等を入力</u> してください。 |  |  |  |  |  |
|             | 死因        | 仮予約時で選択した死因が表示されます。(変更不可)                                                                                                    |  |  |  |  |  |
|             | ペースメーカー有無 | ペースメーカーの装着有無を選択してください。(初期値:未選択)                                                                                                    |  |  |  |  |  |
| 出棺場所        | 出棺場所      | <ul> <li>出棺場所を選択してください。(初期値:民間式場)</li> <li>・自宅…出棺場所住所を入力してください。(入力必須)</li> <li>・民間式場…施設名称を入力してください。(入力必須)</li> <li>・その他…出棺場所の名称を入力してください。(入力必須)</li> </ul>                                                                |  |  |  |  |  |
|             | 宗派        | <u>宗派を選択</u> してください。(初期値:未選択)                                                                                                    |  |  |  |  |  |
|             | 告別方法      | <u>告別方法を選択</u> してください。(初期値:未選択)                                                                                                    |  |  |  |  |  |
|             | 火葬時参列者人数  | 火葬時参列者人数を選択してください。(初期値:未選択)                                                                                                    |  |  |  |  |  |
|             | お悔み掲載確認   | <u>お悔み掲載の有無を選択</u> してください。(初期値:未選択)                                                                                                    |  |  |  |  |  |
|             | 重要事項説明    | 重要事項の説明済みの場合は ▼をONにしてください。(初期値:未選択)                                                                                                    |  |  |  |  |  |
| そ<br>の      | 担当者名      | 仮予約時に入力された担当者名を表示します。<br>担当者を変更する場合は、変更後の担当者名を入力してください。                                                                                                    |  |  |  |  |  |
| 他           | 備考        | 聖苑への連絡事項がある場合は、備考に入力してください。                                                                                                    |  |  |  |  |  |
|             | 一時保存      | 一時的に入力された情報のみを更新保存します。(本予約の受付ではありません。)<br>※未入力の項目があっても登録が可能です。                                                                                                    |  |  |  |  |  |
|             | 本予約申込     | 全ての入力項目で、矛盾なく入力されていることをチェックし<br>更新保存します。<br>※未入力の項目があった場合は、エラーメッセージでその項目を<br>指示し表示します。                                                                                                    |  |  |  |  |  |

### (2)【本予約入力画面】※死産児

| 本予約入力      |                                         |                                                                                                    |  |  |  |  |  |  |  |
|------------|-----------------------------------------|----------------------------------------------------------------------------------------------------|--|--|--|--|--|--|--|
| 受付番号       | 2400073 (受付日時:令和7年3月11日(火) 16:02/確定日時:) |                                                                                                    |  |  |  |  |  |  |  |
| 葬祭業者       |                                         |                                                                                                    |  |  |  |  |  |  |  |
|            | 电话曲号:03-3249-30<br>火葬開始日時               | 91 FAX留号: 03-3249-3693 メールアトレス: mizobucni@rellow-inc.co.jp<br>会和7年3月13日(木) 14:00                                                             |  |  |  |  |  |  |  |
| 施設利用情報     | 火葬種別                                    | 死産児                                                                                                    |  |  |  |  |  |  |  |
|            | 母の住所区分                                  | 市内                                                                                                    |  |  |  |  |  |  |  |
|            | 母の姓                                     | タンパ           姓(漢字)            (列):            ※姓に外字がある場合は、代替漢字で入力を行ってください。                                                                  |  |  |  |  |  |  |  |
|            | 死産児の性別                                  |                                                                                                    |  |  |  |  |  |  |  |
| 死産児情報      | 妊娠週数                                    | 13週                                                                                                    |  |  |  |  |  |  |  |
|            | 分べん日時                                   | <ul> <li>●和暦</li> <li>○西暦</li> <li>令和 ▼ 7 ▼ 年 3 ▼ 月 11 ▼ 日 午前 ▼ ▼ 時 ▼ 分 時間不詳:例:頃推定</li> <li>○不詳</li> <li>例:令和6年4月1日から令和6年4月4日頃 推定</li> </ul> |  |  |  |  |  |  |  |
| 出棺情報       | 出棺場所                                    | <ul> <li>● 自宅</li> <li>住 所:例:三田市○○町</li> <li>○ 民間式場</li> <li>施設名称:例:○○薛祭ホール</li> <li>○ その他</li> <li>出棺場所:例:寺院・教会・民間安置室・警察等</li> </ul>        |  |  |  |  |  |  |  |
|            | 宗派                                      | 〇 仏式     〇 神式     〇 キリスト     〇 第会     〇 無宗教     〇 その他     ※その他の場合、宗派等入力してください。                                                               |  |  |  |  |  |  |  |
|            | 告別方法                                    | <ul> <li>○ 焼香</li> <li>○ 玉串</li> <li>○ 献花</li> <li>○ なし</li> <li>○ その他</li> <li>※その他の場合、告別方法を入力してください。</li> </ul>                            |  |  |  |  |  |  |  |
|            | 火葬時參列者人数                                | ○ 5人未満 ○ 10人未満 ○ 20人未満 ○ 20人以上 ○ 参列なし                                                                                                    |  |  |  |  |  |  |  |
| その他情報      | お悔み掲載確認                                 | ○ 掲載しない ○ 掲載する                                                                                                    |  |  |  |  |  |  |  |
| CONTRAINTA | 重要事項説明                                  | <ul> <li>副葬品に関する注意事項を喪主に説明済みである。</li> <li>死産児については、お骨が残らない場合があることを説明し同意を得た。</li> </ul>                                                       |  |  |  |  |  |  |  |
|            | 担当者名                                    | 鈴木                                                                                                    |  |  |  |  |  |  |  |
|            | 備考                                      | ※火葬場への連絡事項を入力してください。<br>(例)収骨無し、分骨証明書を発行希望、火葬場の名札は、〇〇家(外字や通称名)と表示など。                                                                         |  |  |  |  |  |  |  |

# 5.本予約受付の入力項目説明

死産児の入力画面説明

|          | 項目       | 説明・その他注意事項                                                                                                    |  |  |  |  |  |
|----------|----------|----------------------------------------------------------------------------------------------------|--|--|--|--|--|
|          | 受付番号     | 仮予約時に採番された7桁の受付番号、受付日時が表示されます。                                                                                                    |  |  |  |  |  |
|          | 葬祭業者     | ログインしているIDの葬祭業者名(担当者IDの場合は、+担当者名)を表示します。                                                                                                    |  |  |  |  |  |
| 施<br>情 設 | 火葬開始日時   | 仮予約時に選択した火葬開始日時及び火葬炉種別が表示されます。( <mark>変更不可)</mark>                                                                                                    |  |  |  |  |  |
| 報 利<br>用 | 火葬種別     | 仮予約時に選択した火葬種別「 <b>死産児」</b> が表示されます。 (変更不可)                                                                                                    |  |  |  |  |  |
|          | 母の住所区分   | 仮予約時に選択した住所区分が表示されます。(変更不可)                                                                                                    |  |  |  |  |  |
| 死        | 母の氏名     | <u>母の姓を漢字で入力</u> してください。(死産児は母親の姓のみ入力)<br>※カナ姓は修正できません。架空のカナ姓で仮予約した場合は、仮予約の取消を行ってか<br>ら正しいカナ姓にて、別の火葬日時で新たにお申し込みください。<br>※外字については対応しておりません。代替漢字で入力を行うか、かな入力してください。<br>※英数記号、スペースの入力は不可となります。                                                                                              |  |  |  |  |  |
| 産        | 死産児の性別   | 死産児の性別を選択してください。(初期値:未選択)                                                                                                    |  |  |  |  |  |
| 児        | 妊娠週数     | 仮予約時に選択した妊娠期間(週数)が表示されます。(変更不可)                                                                                                    |  |  |  |  |  |
| 報        | 分べん日時    | <ul> <li>仮予約時に入力された分べん日・分べん時間が表示されます。</li> <li>分べん時間が未入力なら、正しい時間をリストより選択してください。</li> <li>※分べん日は修正できません。間違った分べん日で仮予約した場合は、仮予約の取消を行ってから、正しい分べん日にて新たにお申込ください。</li> <li>※分べん時間については、修正が可能です。・・・妊娠週数=24週以上の場合は、24時間経過を<br/>用チェックし、予約可否判定を行います。</li> <li>※不詳の場合は、推定の分べん期間を入力してください。</li> </ul> |  |  |  |  |  |
| 出棺場所     | 出棺場所     | 出棺場所を選択してください。(初期値:自宅)<br>・自宅…出棺場所住所を入力してください。(入力必須)<br>・民間式場…施設名称を入力してください。(入力必須)<br>・その他…出棺場所の名称を入力してください。(入力必須)                                                                                                    |  |  |  |  |  |
|          | 宗派       | <u>宗派を選択</u> してください。(初期値:未選択)                                                                                                    |  |  |  |  |  |
|          | 告別方法     | <u>告別方法を選択</u> してください。(初期値:未選択)                                                                                                    |  |  |  |  |  |
|          | 火葬時参列者人数 | <u>火葬時参列者人数を選択</u> してください。(初期値:未選択)                                                                                                    |  |  |  |  |  |
|          | お悔み掲載確認  | <u>お悔み掲載の有無を選択</u> してください。(初期値:未選択)                                                                                                    |  |  |  |  |  |
|          | 重要事項説明   | 重要事項の説明済みの場合は <mark>√をON</mark> にしてください。(初期値:未選択)                                                                                                    |  |  |  |  |  |
| 7        | 宗派       | <u>宗派を選択</u> してください。(初期値:仏式)                                                                                                    |  |  |  |  |  |
| の        | 告別方法     | <u>告別方法を選択</u> してください。(初期値:焼香)                                                                                                    |  |  |  |  |  |
| 他        | 一時保存     | 一時的に入力された情報のみを更新保存します。(本予約の受付ではありません。)<br>※未入力の項目があっても登録が可能です。                                                                                                    |  |  |  |  |  |
|          | 本予約申込    | 全ての入力項目で、矛盾なく入力されていることをチェックし更新保存します。<br>※未入力の項目があった場合は、エラーメッセージでその項目を指示し表示します。<br>確認<br>性別を選択してください。                                                                                                    |  |  |  |  |  |

### マイページ情報の参照

### (1)マイページ情報の参照(1/2)

6.マイページ

ログインした状態で、トップ画面、予約一覧画面、仮予約・一時保存・本予約情報表示画面のいずれかにて マイページ ボタンをクリックすると、以下の画面が表示されます。

| ログイン名 フェロ                         | <ul> <li>TEL: 03-1234-5</li> </ul>   | 678                            |                          |                          |          | マイページ  | ログアウト       |
|-----------------------------------|--------------------------------------|--------------------------------|--------------------------|--------------------------|----------|--------|-------------|
|                                   |                                      |                                |                          |                          |          |        |             |
| 【マイページ面面                          |                                      | ロガインしていえ                       | 5.提合                     |                          |          |        |             |
|                                   |                                      |                                |                          |                          |          |        |             |
| <u>トックハーシ</u> シマイハーシ<br>ログイン名 フェロ | - TEL: 03-1234-5                     | 5678                           |                          |                          |          |        | ログアウト       |
|                                   |                                      | 49. <i>11</i>                  |                          |                          |          |        | = -         |
| メールアトレム変更                         | ハスリート変更                              | 操作說明者                          |                          |                          |          |        | 医る          |
|                                   |                                      |                                | 利用者情報                    |                          |          |        |             |
| 利用者ID                             | 10000                                |                                |                          |                          |          |        |             |
| 権限                                | 葬祭業者                                 |                                |                          |                          |          |        |             |
| 名称                                | 株式会社フェロ                              | _                              |                          |                          |          |        |             |
| 名称(カナ)                            | カブシキガイシ                              | ヤフェロー                          |                          |                          |          |        |             |
| 略称                                | フェロー                                 |                                |                          |                          |          |        |             |
| パスワード                             | p@ss1234                             | ※ロクインした                        | こ葬儀会社の登                  | 録情報か表す                   | えれます。    |        |             |
| 電話番号                              | 03-1234-5678                         | ※会社IDの                         | メールアドレスと                 | バスワードの変                  | 史か可能で    | ुंच.   |             |
| FAX番号                             | 03-1234-5679                         | メールアドレ                         | レスとパスワード                 | 以外の変更は、                  | ・聖苑に訂    | 正依頼してく | <i>ごさい。</i> |
| 会社メールアドレス                         | abc@fellow-in                        | ∝※会社IDでI                       | ログインした場合                 | は、担当者の                   | 追加/変     | 更/削除が可 | J能です。       |
| 代表者名                              | 溝渕 正人                                |                                |                          |                          |          |        |             |
| 住所                                | 東京都中央区日                              | 本橋小舟町 1 – 2 – 3                | 3                        |                          |          |        |             |
| 登録日時                              | 令和6年12月18                            | 日(水) 16時59分                    |                          |                          |          |        |             |
| 担当者(現在2名)                         | <u>01:高松 一</u> 郎<br><u>02:高松 次郎</u>  | ※更新<br>※更新<br>※担当              | する場合は、担当者名<br>者を新規登録する場合 | を選択してください。<br>は、新規登録ボタンを | 押してください。 |        |             |
| 利用情報                              | 最終アクセス日<br>仮予約回数:<br>本予約回数:<br>取消回数: | 時:令和7年1月22日(<br>5回<br>2回<br>1回 | 水) 18時04分                |                          |          |        |             |

#### 【マイページ画面】担当者IDでログインしている場合 注:担当者IDでログインしている場合は機能が限定されます。

| <u>トップページ &gt; 本予約情報表示 &gt; マイページ</u> |                                                       |                              |  |  |  |  |  |
|---------------------------------------|-------------------------------------------------------|------------------------------|--|--|--|--|--|
| ログイン名 フェロー                            | TEL: 03-1234-5678(高松 -                                | 郎 TEL:090-1111-2222) ログアウト   |  |  |  |  |  |
| メールアドレス変更 パ                           | スワード変更 操作説明書                                          | 戻る                           |  |  |  |  |  |
|                                       | 利用者情報                                                 |                              |  |  |  |  |  |
| 利用者ID                                 | 10001                                                 |                              |  |  |  |  |  |
| 権限                                    | 葬祭業者担当者                                               |                              |  |  |  |  |  |
| 名称                                    | 株式会社フェロー                                              |                              |  |  |  |  |  |
| 名称(カナ)                                | カブシキガイシャフェロー                                          |                              |  |  |  |  |  |
| 略称                                    | フェロー                                                  |                              |  |  |  |  |  |
| 担当者名                                  | 高松 一郎                                                 | ※ログイン」た担当者の登録情報が表示されます。      |  |  |  |  |  |
| パスワード                                 | p@ss1001                                              | ※扣当者自らメールアドレスとパスワードの変更が可能です  |  |  |  |  |  |
| 電話番号                                  | 090-1111-2222                                         |                              |  |  |  |  |  |
| メールアドレス                               | abc001@fellow-inc.co.jp                               | ※12日日用税の修正は、去社10~のロノインが必要です。 |  |  |  |  |  |
| 登録日時                                  | 令和7年1月22日(水) 17時36分                                   |                              |  |  |  |  |  |
| 利用情報                                  | 最終アクセス日時:令和7年1月<br>仮予約回数: 3回<br>本予約回数: 1回<br>取消回数: 0回 | 22日(水) 17時45分                |  |  |  |  |  |

# 6.マイページ

# マイページ情報の参照

# (1)マイページ情報の参照(2/2)

| ログインタ     | ログイン者名を表示します。<br>※担当者IDでログインしている場合は、会社名の後ろに担当者名を表示します。                                                                                                    |
|-----------|----------------------------------------------------------------------------------------------------|
|           | <b>ログイン名</b> フェロー TEL: 03-1234-5678 (高松 一郎 TEL: 090-1111-2222)                                                                                                    |
| ログアウト     | 利用者情報表示処理を終了し、ログアウトしてトップ画面に戻ります。                                                                                                    |
| 戻る        | 利用者情報表示処理を終了し、ひとつ前の画面に戻ります。                                                                                                    |
| メールアドレス変更 | メールアドレス変更処理画面を表示します。                                                                                                    |
| パスワード変更   | パスワード変更処理画面を表示します。                                                                                                    |
| 操作説明書     | 操作説明書(PDF)をダウンロードし、表示します。<br>※ダウンロードファイルを参照・印刷するには、PDFファイルを表示できるソフトウェアが必要です。                                                                                                    |
| 利用者ID     | ログインした利用者ID(半角数字5桁)を表示します。                                                                                                    |
| 権限        | ログインした利用者の権限を表示します。<br>※会社IDの場合は、「葬祭業者」と表示します。<br>※ <b>担当者IDの場合は、「葬祭業担当者」と表示します。</b>                                                                                                    |
| 名称        | ログインした葬祭業者の会社名称を表示します。                                                                                                    |
| 名称(カナ)    | ログインした葬祭業者の会社名称カナを表示します。                                                                                                    |
| 略称        | ログインした葬祭業者の会社略称を表示します。                                                                                                    |
| 担当者名      | 担当者IDでログインした場合のみ、担当者名を表示します。                                                                                                    |
| パスワード     | ログインパスワードを表示します。<br>※会社IDの場合は、会社のパスワードを表示します。<br>※ <b>担当者IDの場合は、担当者のパスワードを表示します。</b>                                                                                                    |
| 電話番号      | ログインした利用者の連絡先電話番号を表示します。<br>※会社IDの場合は、会社の電話番号を表示します。<br>※ <b>担当者IDの場合は、担当者の電話番号を表示します。</b>                                                                                                    |
| FAX番号     | ログインした葬祭業者の会社FAX番号を表示します。                                                                                                    |
| 会社メールアドレス | ログインした葬祭業者の会社メールアドレスを表示します。                                                                                                    |
| メールアドレス   | ログインした担当者のメールアドレスを表示します。<br>※担当者IDで仮予約・取消・本予約を行った際には、このメールアドレスと会社メールアドレスの<br>両方に確認メールが送信されます。                                                                                                    |
| 代表者名      | ログインした葬祭業者の代表者氏名を表示します。                                                                                                    |
| 住所        | ログインした葬祭業者の会社住所を表示します。                                                                                                    |
| 登録日時      | この利用者情報が登録された日時を和暦表示します。<br>※会社IDの場合は、会社IDが登録された日時を表示します。<br>※ <b>担当者IDの場合は、担当者IDが登録された日時を表示します。</b>                                                                                                    |
| 担当者       | <ul> <li>◆現在登録されている担当者の人数を表示します</li> <li>◆登録している担当者名をリスト表示します。</li> <li>※ここに登録されている担当者は、担当者ID/パスワードでログイン操作が可能です。</li> <li>※担当者名をクリックすると、既存担当者の情報メンテナンス画面に遷移します。</li> <li>◆担当者を追加することが可能です。</li> <li>※新規登録 ボタンをクリックすると、新規担当者の登録画面に遷移します。</li> </ul> |
| 利用情報      | この葬祭業者のアクセス記録を表示します。<br>※会社IDの場合は、会社ID及び全ての担当者IDで利用したアクセス記録を合算表示します。<br>※担当者ID場合は、担当者IDで利用したアクセス記録を表示します。<br>・最終アクセス日時…最後にログインした日時を表示します。<br>・仮予約回数…今までに仮予約を行った回数を表示します。<br>・本予約回数…今までに本予約を行った回数を表示します。<br>・取消回数 …今までに予約取消を行った回数を表示します。            |

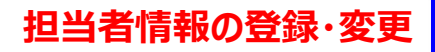

### (2) 担当者情報メンテナンス(1/2)

●マイページの利用者情報画面から担当者欄の 新規登録 ボタンをクリックすると、 新規担当者の情報エントリー画面が表示されます。

#### 【新規担当者の登録画面】

6.マイページ

|   | <u>トップページ</u> > <u>マイページ</u> > 担 | 当者登録情報                                                                       |
|---|----------------------------------|------------------------------------------------------------------------------|
|   | ログイン名 フェロー                       | TEL: 03-1234-5678                                                            |
| 6 | 登録 削                             |                                                                              |
|   |                                  | 担当者情報登録                                                                      |
|   | 担当者ID                            | (01~99) 		 《前へ 次へ》                                                           |
|   | ログインID                           |                                                                              |
|   | 権限                               | 葬祭業者担当者                                                                      |
|   | 氏名                               |                                                                              |
|   | パスワード                            | (半角英数6文字以上)                                                                  |
|   | 電話番号                             |                                                                              |
|   | メールアドレス                          | <b>(5</b> )                                                                  |
|   | 登録日時                             |                                                                              |
|   | 利用情報                             | 最終アクセス日時:     0回       板予約回数:     0回       本予約回数:     0回       取消回数::     0回 |

①新規登録する、IDを入力して②に移動してください。(01~99)
②担当者の氏名を入力してください。
③パスワードを入力してください。(半角英数6桁以上)
④携帯電話番号を入力してください。
⑤メールアドレスを入力してください。
⑥登録ボタンを押して登録してください。
⑦戻るボタンで前の画面に戻ります。

#### ●マイページの利用者情報画面から担当者欄の担当者名をクリックすると、 既存担当者の情報メンテナンス画面が表示されます。

#### 【既存担当者の変更画面】

| <u>トップページ &gt; マイページ</u> > 担当者登録情報 |                                                          |                          |       |  |  |  |
|------------------------------------|----------------------------------------------------------|--------------------------|-------|--|--|--|
| ログイン名 フェロー                         | TEL: 03-1234-5678                                        |                          | ログアウト |  |  |  |
| 登録 削                               | ■ <                                                      | 職などによって、削除や利用停止の登録が可能です。 | 戻る    |  |  |  |
|                                    |                                                          | 担当者情報登録                  |       |  |  |  |
| 担当者ID                              | 01 (01~99) 高松 一郎                                         | ✓ 《前へ》次へ》                |       |  |  |  |
| ログインID                             | 10001                                                    |                          |       |  |  |  |
| 利用停止                               | 利用停止                                                     |                          |       |  |  |  |
| 権限                                 | 葬祭業者担当者                                                  |                          |       |  |  |  |
| 氏名                                 | 高松 一郎                                                    |                          |       |  |  |  |
| パスワード                              | p@ss1001                                                 | (半角英数6文字以上)              |       |  |  |  |
| 電話番号                               | 090-1111-2222                                            |                          |       |  |  |  |
| メールアドレス                            | abc001@fellow-inc.co.jp                                  |                          |       |  |  |  |
| 登録日時                               | 令和7年1月22日(水) 17時36分                                      |                          |       |  |  |  |
| 利用情報                               | 最終アクセス日時:令和7年1月22日<br>仮予約回数: 3回<br>本予約回数: 1回<br>取消回数: 0回 | (水) 17時45分               |       |  |  |  |

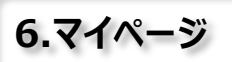

# (2)担当者情報メンテナンス(2/2)

| ログイン名   | ログイン者名を表示します。                                                                                                    |
|---------|----------------------------------------------------------------------------------------------------|
| ログアウト   | 担当者情報メンテナンス処理を終了し、ログアウトしてトップ画面に戻ります。                                                                                                    |
| 戻る      | 担当者情報メンテナンス処理を終了し、マイページの利用者情報表示処理に戻ります。                                                                                                    |
| 登録      | 担当者情報を登録・変更します。<br>※新規登録された担当者は、マイページの担当者欄に担当者名が表示されます。                                                                                                    |
| 削除      | 担当者を削除し、新規担当者の登録画面に移行します。                                                                                                    |
| 担当者ID   | <ul> <li>◆新規登録の場合は、担当者ID(01~99)を入力してください。</li> <li>※ログインしている利用者ID(5桁)の末尾2桁の数字になります。</li> <li>※担当者としてログインする場合は、「会社IDの上3桁+担当者ID2桁」をログインIDとして入力してください。</li> <li>◆既存担当者の情報を変更する場合は、既存の担当者IDを入力して担当者を選択します。</li> <li>※ブルダウンメニューから既存担当者名を選択することも可能です。</li> </ul>                                                                                                    |
| ログインID  | ◆会社IDの上3桁+担当者ID2桁=利用者ID(5桁)を表示します。                                                                                                    |
| 利用停止    | <ul> <li>◆新規登録の場合は、表示されません。</li> <li>◆既存担当者の場合は、利用停止状態にすることが可能です。</li> <li>※ 利用停止 ボタンをクリックすると、確認メッセージの後(登録ボタンをクリックしなくても)<br/>すぐに利用停止状態になります。</li> <li>※利用停止中は 利用停止 ボタンが下記表示に変わります。</li> <li>【利用停止中!】 令和7年1月22日(水) 利用停止解除</li> <li>※利用停止中は、マイページの利用者情報の担当者欄に利用停止中である旨が表示されます。</li> <li>①1:高松 一郎(利用停止)<br/>12:高松 次郎</li> <li>※ 利用停止解除 ボタンをクリックすると、確認メッセージの後(登録ボタンをクリックしなくても)<br/>すぐに利用可能状態に戻せます。</li> </ul> |
| 権限      | 「葬祭業者担当者」と表示します。                                                                                                    |
| 氏名      | ◆新規登録の場合は、登録する担当者の氏名を入力してください。 ◆既存担当者の場合は、現在登録している担当者名を表示します。 ※氏名は変更することが可能です。                                                                                                    |
| パスワード   | <ul> <li>◆新規登録の場合は、登録したいパスワードを入力してください。</li> <li>※パスワードには以下のルールがあります。</li> <li>・半角英数6桁以上。(必ず、英字も数字も使用すること。)</li> <li>◆既存担当者の場合は、現在登録しているパスワードを表示します。</li> <li>※パスワードは変更することが可能です。</li> </ul>                                                                                                    |
| 電話番号    | <ul> <li>◆新規登録の場合は、担当者の連絡先電話番号を入力してください。</li> <li>◆既存担当者の場合は、現在登録している電話番号を表示します。</li> <li>※電話番号は変更することが可能です。</li> </ul>                                                                                                    |
| メールアドレス | <ul> <li>◆新規登録の場合は、担当者のメールアドレスを入力してください。</li> <li>◆既存担当者の場合は、現在登録しているメールアドレスを表示します。</li> <li>※メールアドレスは変更することが可能です。</li> </ul>                                                                                                    |
| 登録日時    | <ul> <li>◆新規登録の場合は、表示されません。</li> <li>◆既存担当者の場合は、当該担当者を新規登録した日時を表示します。</li> <li>※担当者情報を更新しても、この日時は変わりません。</li> </ul>                                                                                                    |
| 利用情報    | <ul> <li>◆新規の場合は、アクセス記録は表示されません。</li> <li>◆既存担当者の場合は、この担当者IDで利用したアクセス記録を表示します。</li> <li>・最終アクセス日時…最後にログインした日時を表示します。</li> <li>・仮予約回数…今までに仮予約を行った回数を表示します。</li> <li>・本予約回数…今までに本予約を行った回数を表示します。</li> <li>・取消回数 …今までに予約取消を行った回数を表示します。</li> </ul>                                                                                                    |

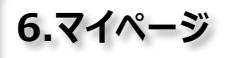

### (3) メールアドレスの変更・登録

マイページ画面にて、メールアドレス変更ボタンをクリックすると、以下の画面が表示されます。

| <u>トップページ &gt; 予約一覧 &gt; マイ</u> | <u>ページ</u> > メールアドレス変更 |  |  |       |  |  |  |
|---------------------------------|------------------------|--|--|-------|--|--|--|
| ログイン名フェロー葬                      | 祭 TEL:03-1234-5671     |  |  | ログアウト |  |  |  |
| 登 録                             |                        |  |  | 戻る    |  |  |  |
| メールアドレス変更                       |                        |  |  |       |  |  |  |
| 現行メールアドレス                       | info@fellow-inc.co.jp  |  |  |       |  |  |  |
| 新メールアドレス                        |                        |  |  |       |  |  |  |

| ログアウト     |                                                                                       |                         |  |  |  |  |
|-----------|---------------------------------------------------------------------------------------|-------------------------|--|--|--|--|
|           | 入力したメールアドレスを登録します。                                                                    | Web ページからのメッセージ X       |  |  |  |  |
| 登録        | クリックすると確認画面が表示されます。<br>登録する場合は、 ok ボタンをクリックしてください。                                    | 新メールアドレスに変更します。ようしいですか? |  |  |  |  |
|           |                                                                                       | <b>CK</b> ++7751/       |  |  |  |  |
| 戻る        | メールアドレス変更処理を終了し、マイページの利用者情報表示処理に戻ります。                                                 |                         |  |  |  |  |
| 現行メールアドレス | 現在設定されているメールアドレスを表示します。<br>※操作説明会後にログインした状態では、現在のメールアドレスは未登録です。<br>メールアドレスの登録をお願いします。 |                         |  |  |  |  |
| 新メールアドレス  | <u>新しいメールアドレスを入力</u> してください。                                                          |                         |  |  |  |  |

#### 【ご注意】※携帯電話のメールアドレスを登録する際の注意点

ご予約後に、yoyaku@sandacity-kasouyoyaku.jpのメールアドレスより、予約受付完了のご案内メールをお送りいた しますが、携帯電話会社のメールアドレスを受信メールに設定されている場合、キャリア側の迷惑メール対策の初期設定により 受信拒否設定がされている場合があります。お手数ですが、メールが届かない場合は、ご利用の携帯端末にて設定変更をお願 いします。以下は、受信許可メールアドレスを登録する際に参考となる、各携帯会社のホームページのURLです。ご参照ください。

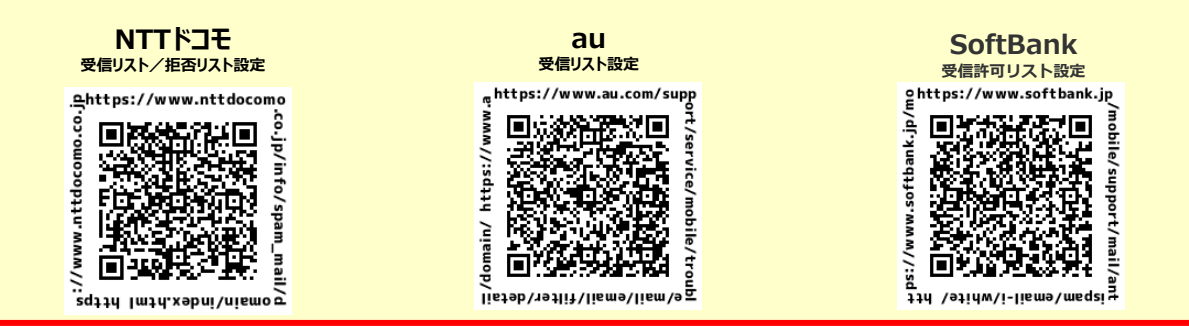

※GoogleやiCloudメールやYahooのフリーのメールアドレスをご利用の場合、ごみ箱に自動的に振り分けされている場合がありますので御注意ください。

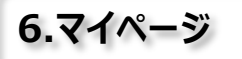

パスワードの変更

### (4)パスワードの変更

マイページ画面にて、
パスワード変更
ボタンをクリックすると、以下の画面が表示されます。

| <u>トップページ</u> >予約一覧>マイページ>パスワード変更<br>ログイン名 フェロー葬祭 TEL:03-1234-5671 ログアウト |           |                   |                 |            |    |    |    |
|--------------------------------------------------------------------------|-----------|-------------------|-----------------|------------|----|----|----|
| 堂 録                                                                      |           |                   |                 |            |    |    | 戻る |
|                                                                          |           |                   |                 | パスワード変更    |    |    |    |
| 新パスワート<br>新パスワート                                                         | ド<br>(確認) | <br> ※確認のためもう<br> | 一度同じバスワードを入力し   | てください。<br> |    |    |    |
| 確                                                                        | E 22      |                   |                 |            | 確認 |    |    |
| 新パスワードに変更します。よろしいですか?                                                    |           |                   | 現行のパス<br>別のパスワ- | ▲          |    |    |    |
|                                                                          |           | 0                 | ドレーキャンセル        |            |    | ОК |    |

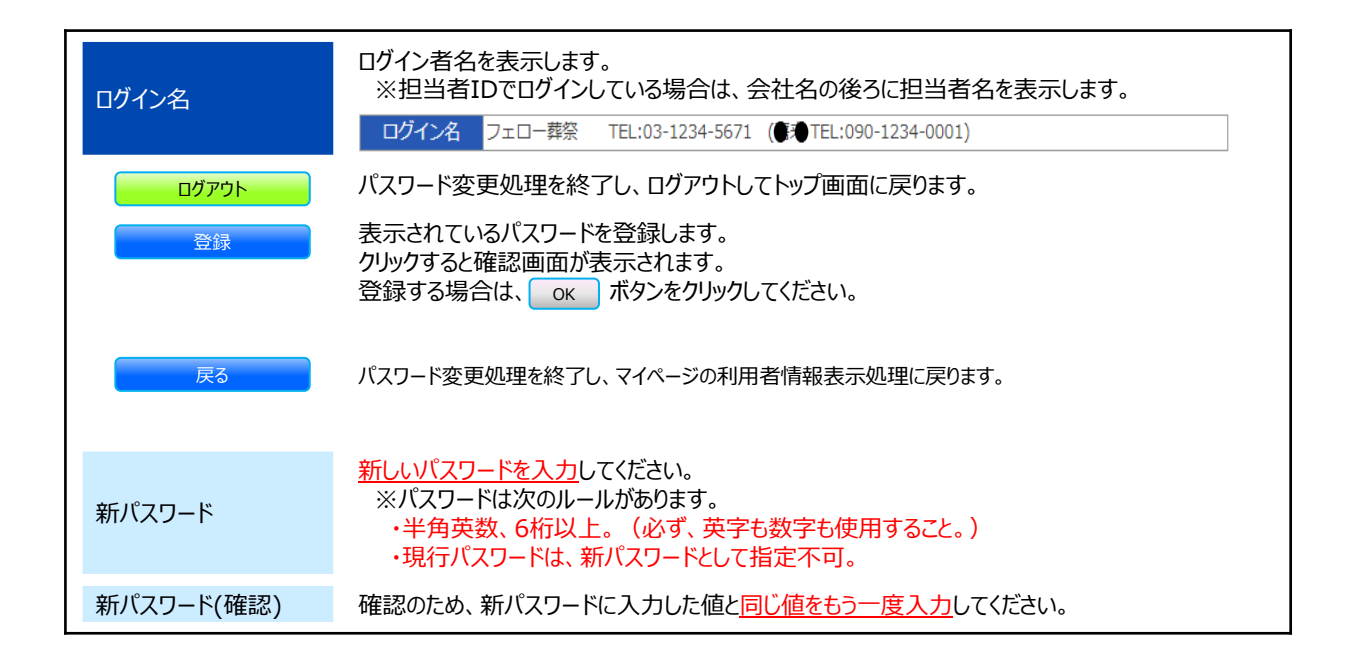

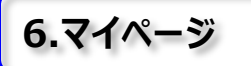

操作説明書のダウンロード

### (5) 操作説明書

マイページ画面にて、 操作説明書 ボタンをクリックすると、以下の画面が表示されます。

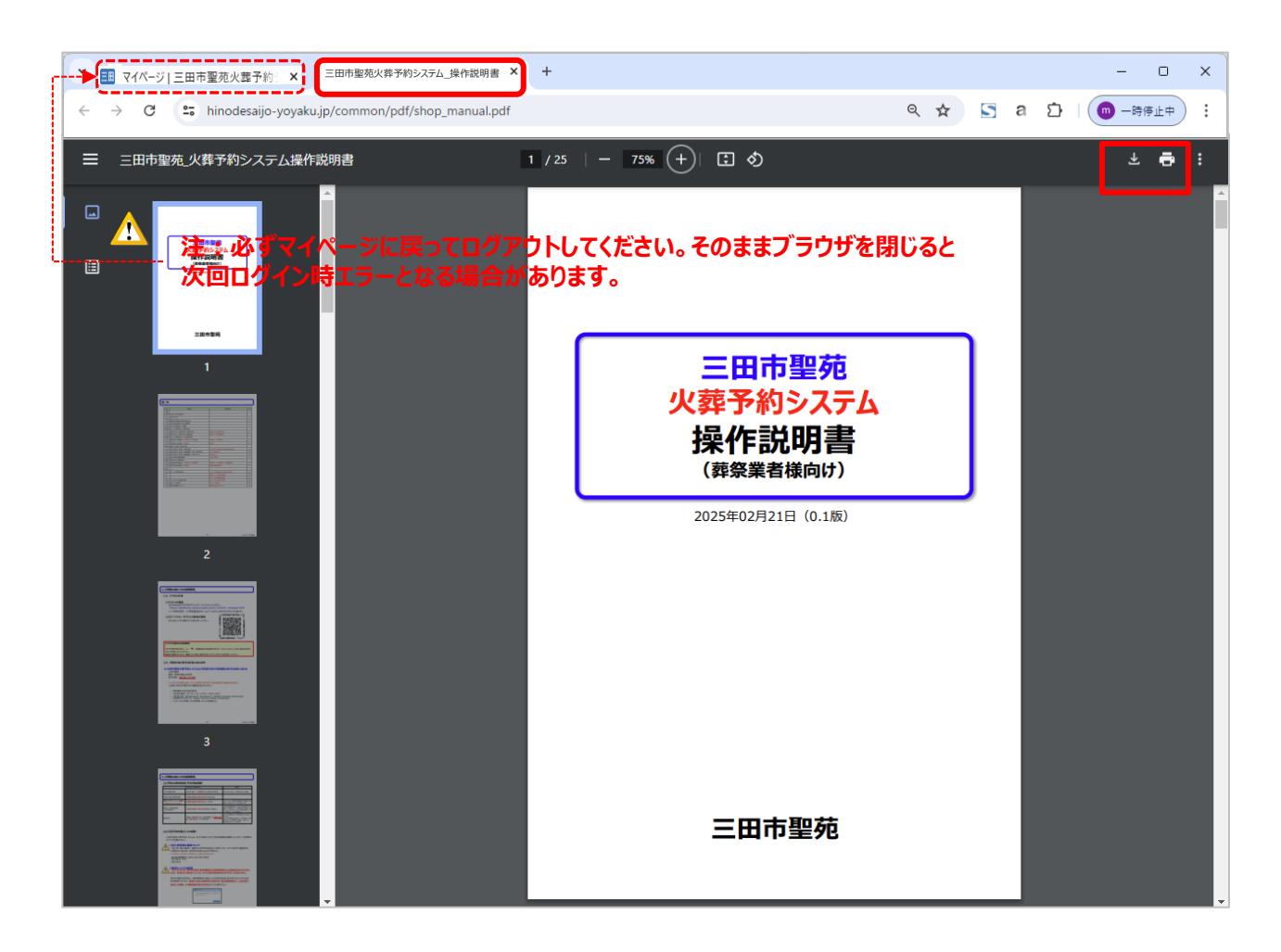

PDFファイルをダウンロード(保存)します。

Ð

PDFファイルをご利用のプリンターに印刷出力します。

※操作説明書を閲覧するためには、お使いのPC環境にAcrobat Reader もしくは、ブラウザ内にて表示が可能です。

【Acrobat Reader DC】 無料ダウンロード https://acrobat.adobe.com/jp/ja/acrobat/pdf-reader.html